संस्थागत वित्त संचालनालय मध्य प्रदेश

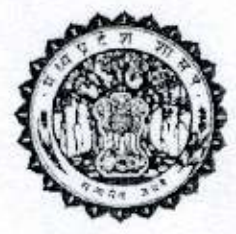

ग-खण्ड, प्रथम तल विन्ध्याचल भवन, भोपाल - 462003 दरभाष:0755-2551199, 2552003 फेक्स:0755-2551387 वेबसाइट: www.dif.mp.gov.in ई-मेल: difbho@mp.gov.in भोपाल, दिनांक 🏟 फरवरी, 2021

क्रमांक.प्राविवि /147/म्.म.हे.ला./संविस/2021/ 557

प्रति,

6851 pSF 1024

संचालक, सी. एम. हेल्पलाइन, भोपाल

विषय:- सी एम हेल्पलाइन अंतर्गत लेवल अधिकारियों में परिवर्तन करते हुए नई मैपिंग करने तथा एल-4 स्तर पर विभागाध्यक्ष से निम्न स्तर के अधिकारी को रखे जाने बाबत |

सन्दर्भः- आपका पत्र क्रमांक /सी.एम.हेल्प./2018 दिनांक 26/10/2018। CIF

--00--

20ईपेरोक्त विषयान्तर्गत संदर्भित पत्र के तारतम्य में लेख है कि राज्य स्तरीय बैंकर्स समिति की बैठक में लिये गये निर्णयानुसार संस्थागत वित एवं लीड बैंक - संस्थागत वित के लेवल अधिकारियों में संशोधन करने तथा नई मैपिंग करने का प्रस्ताव मुख्य सचिव, म. प्र. शासन के समक्ष अनुमोदनार्थ प्रस्तुत किया गया था जिस पर मुख्य सचिव द्वारा दिनांक 01/02/2021(छायाप्रति संलग्न) द्वारा संचालनालय संस्थागत वित्त अंतर्गत लीड बैंक - संस्थागत वित्त एवं संस्थागत वित्त हेतु लेवल अधिकारियों का निम्नानुसार अनुमोदन प्रदान किया गया है:-

| लेवल        | वर्तमान लेवल अधिकारी        | प्रस्तावित लेवल अधिकारी     |    |
|-------------|-----------------------------|-----------------------------|----|
| एल-0        | बैंक का जिला समन्वयक        | बैंक का जिला समन्वयक        |    |
| <b>एल-1</b> | बैंक के राज्य स्तरीय प्रमुख | बैंक के रीजनल मैनेजर        |    |
| एल-2        | अग्रणी जिला प्रबंधक         | बैंक के राज्य स्तरीय प्रमुख |    |
| एल-3        | जिला कलेक्टर                | अग्रणी जिला प्रबंधक         | 14 |
| <b>एल-4</b> | अपर संचालक, संस्थागत वित्त  | जिला कलेक्टर                |    |

अतः, लेख है कि मुख्य सचिव के अनुमोदनानुसार संस्थागत वित्त एवं लीड बैंक - संस्थागत वित्त के लिये उपरोक्त प्रस्ताव अनुसार लेवल अधिकारी की मैपिंग करवाने का कष्ट करें जिससे शिकायतों का त्वरीत निराकरण सुनिश्चित किया जा सके।

इसके अतिरिक्त यह भी लेख है कि राज्य स्तर पर आयुक्त/संचालक, संस्थागत वित्त को संस्थागत वित्त एवं लीड बैंक - संस्थागत वित्त से संबंधित सभी जिलों से संबंधित शिकायतों के statistics तथा विभिन्न प्रतिवेदनों को देखने का अधिकार भी दिया जाये जिससे राज्य स्तर पर मॉनिटरिंग की जा सके।

> (गणेश शंकर मिश्रा) वि.क.अ. सह आयुक्त संस्थागत वित्त भोपाल, दिनांक द्व फरवरी, 2021

क्रमांक.प्राविवि /147/मु.म.हे.ला./संविस/2021/55 8 प्रतिलिपिः-

👤 प्रमुख सचिव, म.प्र.शासन, वित्त विभाग, मंत्रालय, वल्लभ भवन, भोपाल।

 प्रमुख सचिव, म.प्र.शासन, लोक सेवा प्रबंधन विभाग, मंत्रालय, वल्लभ भवन, भोपाल। की ओर सूचनार्थ अग्रेषित।

वि.क.अ. ( सह ) आयुक्त संस्थागत वित्त

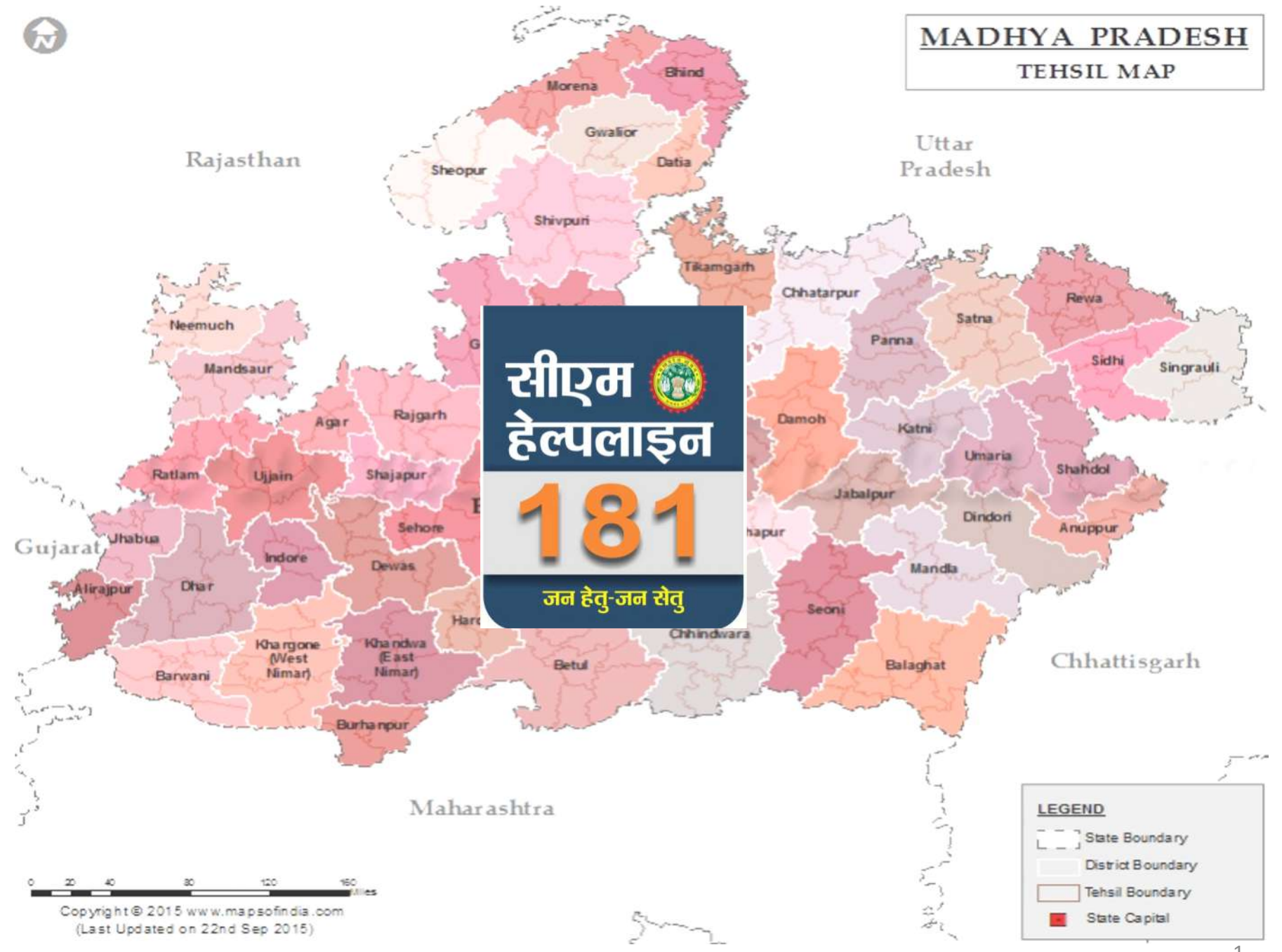

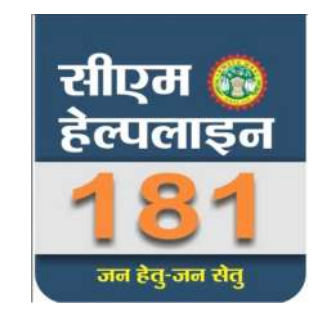

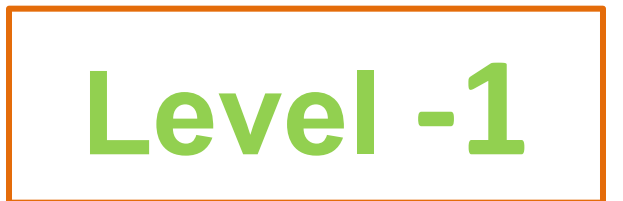

# लेवल-1 स्तर पर किये जाने वाले कार्य

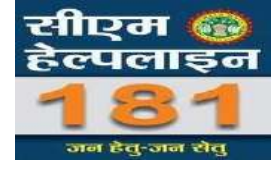

- लेवल 0 ऑफिसर की जानकारी भरकर Login ID जनरेट करना
- लेवल 0 ऑफिसर की जिला वार मैपिंग करना
- समय समय पर लेवल 0 ऑफिसर की जानकारी प्रोफाइल में अपडेट करना
- > विशेष परिस्थिति मे लंबित शिकायतों में निराकरण दर्ज करना
- लंबित शिकायतों में लेवल 0 ऑफिसर द्वारा दर्ज निराकरण को मान्य/अमान्य करना
- उच्च लेवल पर लंबित शिकायतों में निराकरण भरकर मान्य/अमान्य के लिए प्रेषित करना
- जिला वार लंबित शिकायतों की मोनिटरिंग कर लंबित शिकायतों की संख्या में कमी लाना

### सर्वप्रथम Google पर CMHELPLINE टाइप करें इसके पश्चात CM Helpline पर क्लिक करें |

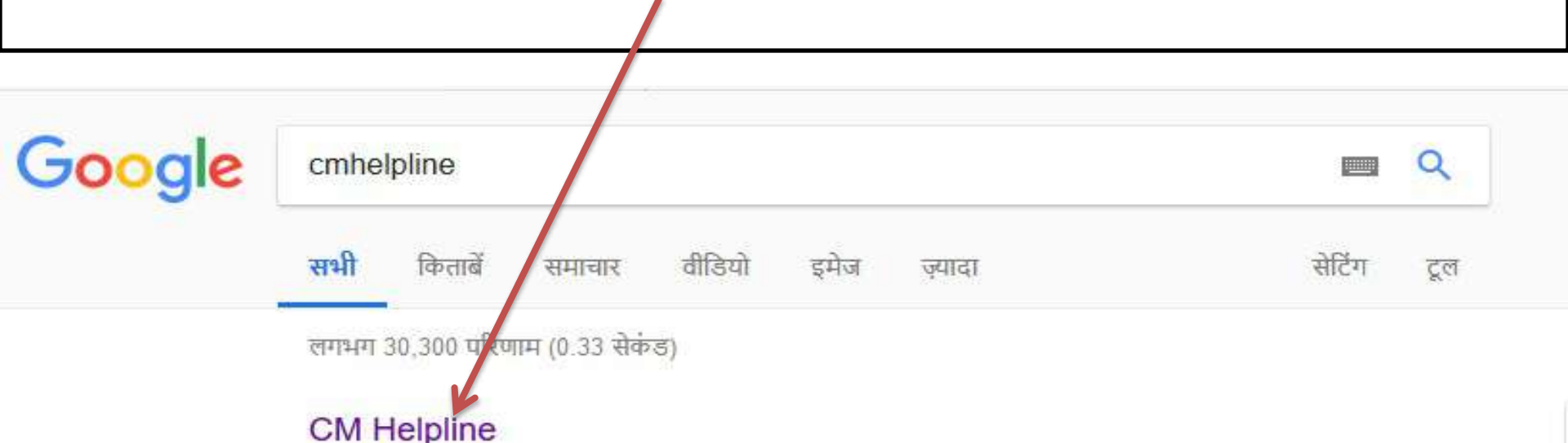

### OWNER

### cmhelpline.mp.gov.in/ •

शासन और नागरिकों के मध्य अब केवल एक कॉल का फासला है | प्रदेश की जनता को सीएम हेल्पलाइन से मिलेगी त्वरित जानकारी और ...

आपने इस पेज पर कई बार विज़िट किया है. पिछला विज़िट: 25/11/18

### CM हेल्पलाइन

Back To Home - Site Map. Grievance Status. Home ...

### **CM Helpline**

CM Helpline. User Name : Password : Contoba : Decise

### जन शिकायत निवारण

जन शिकायत की स्थिति CPGRAM शिकायत की ...

### Frequently Asked Questions

Frequently Asked Questions. Home;

### CM Helpline पर क्लिक करने के पश्चात निचे दी गई स्क्रीन डिस्प्ले होगी यंहा पर "अधिकारी लॉगिन" पर क्लिक करें |

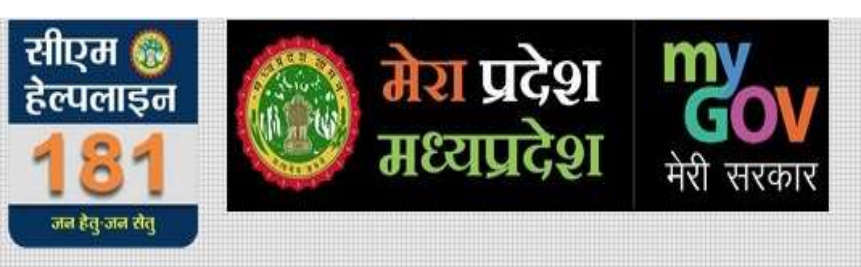

होम योजनायें संपर्क हिंदी English Policies RTI

शासन और नागरिकों के मध्य अब केवल एक कॉल का फासला है । प्रदेश की जनता को सीएम हेल्पलाइन से मिलेगी त्वरित जानकारी और होगा शिकायतों का त्वरित समाधान । सुशासन क्रु और बेहतर बनाने की दिशा में राज्य सरकार की यह महत्वपूर्ण एवं दूरगामी पहल है ।

ऑनलाइन यूजर्स : 570

यहाँ पर क्लिक करें

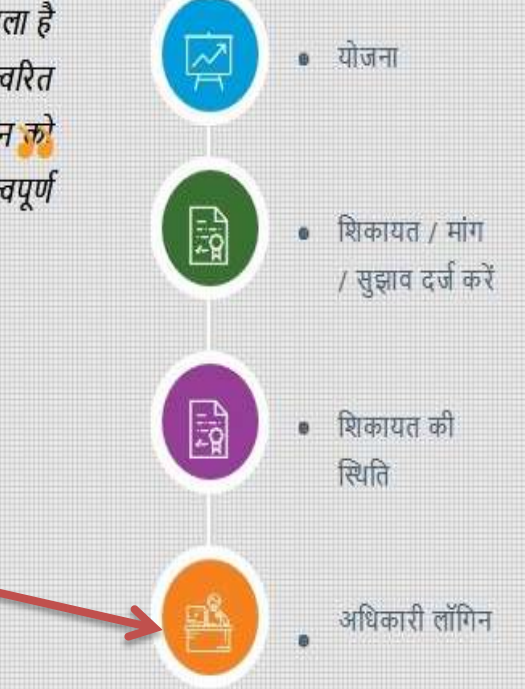

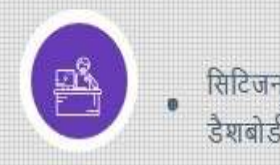

### "अधिकारी लॉगिन" पर क्लिक करने के पश्चात आपको पूर्व मे दिया गया L-1 लेवल का यूजर आईडी और पासवर्ड दर्ज करें |

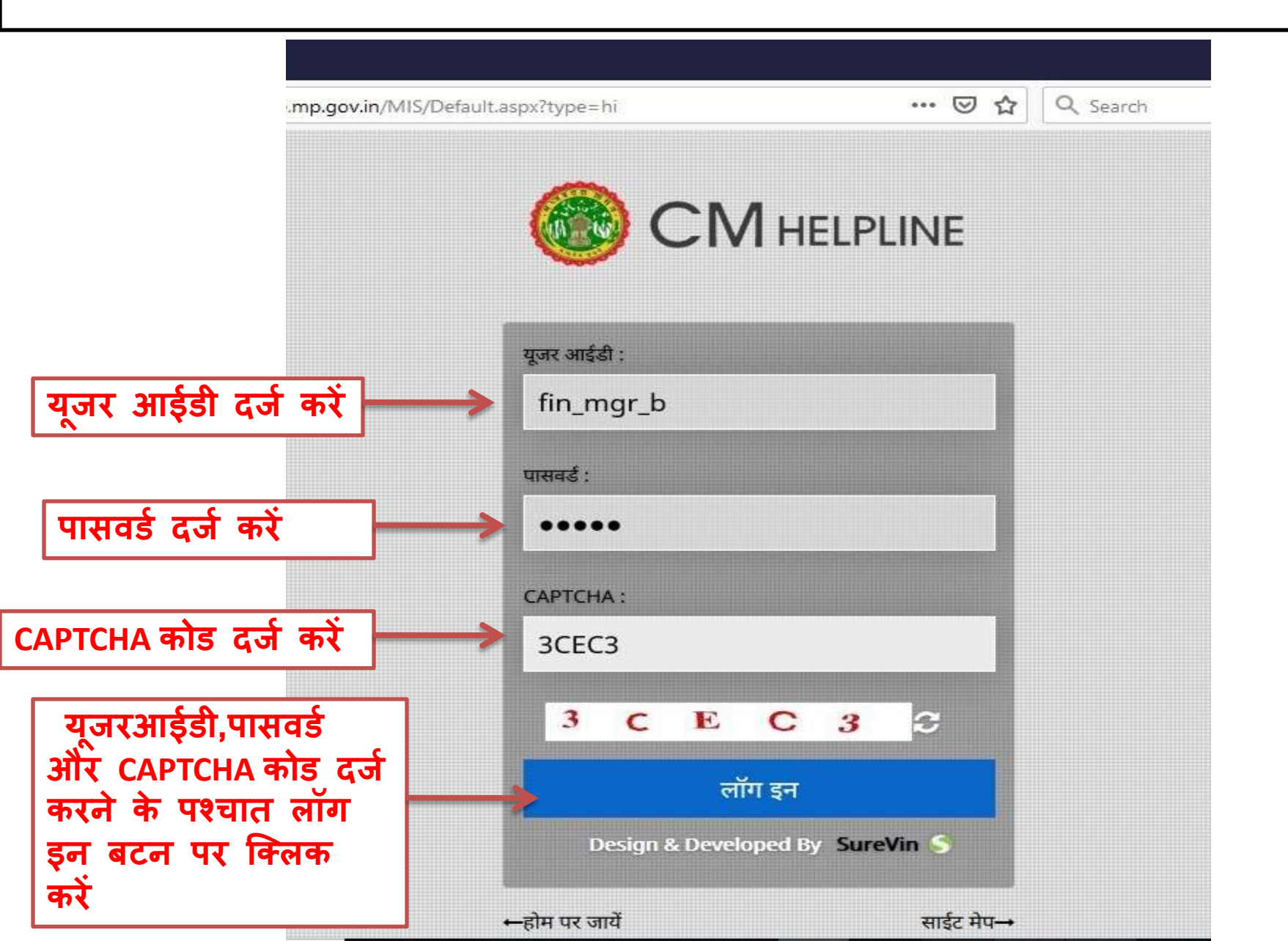

### लेवल-0 ऑफिसर की प्रोफ़ाइल बनाने के लिए Add L-0 Officer पर क्लिक करें

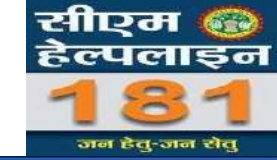

| 🛞 सीएम हेल्पलाइन            | 🚍 🧿 Monday, November 26, 2018 🗭 सुझाव                                                                                                    | 🕫 सूचना 📸 ऑफिसर ट्रेनिंग मेंनुअल <sup>िटाभ</sup> Enter Email 🦲 Subscribe                                                  |
|-----------------------------|----------------------------------------------------------------------------------------------------|----------------------------------------------------------------------------------------------------|
| CALL 181 - जन हेतु जन सेतु  | गोफाईल चेन्न                                                                                                    |                                                                                                    |
| (2) डेशबोर्ड                | אויזקפי פייט                                                                                                    |                                                                                                    |
| छि सर्च                     | C? Note :                                                                                                    | कृपया अपना ज़िला मुख्यालय एवम पदस्थापना का स्थान अपडेट करें                                                               |
| 🈰 मर्ज-सुझाव 🧑              |                                                                                                    |                                                                                                    |
| Notification                |                                                                                                    | Browse No file selected.                                                                                                  |
| 🖄 शिकायतों का निराकरण       |                                                                                                    | Change Profile                                                                                                    |
| 🍃 सामान्य शिकायत की स्थिति  |                                                                                                    |                                                                                                    |
| 🕑 Update Citizen Mobile No. | नाम (हिन्दी) :                                                                                                    | पद का नाम (हिन्दी) :                                                                                                    |
| 📳 रिपोर्ट <                 |                                                                                                    |                                                                                                    |
| 🗟 उन्नत खोज                 | Name (English) : Name                                                                                                    | Designation (English) : Designation                                                                                       |
| 🖁 - आफिसर लेवल रिपोर्ट      | मनाँ पर किराक को                                                                                                    | ज़िला मुख्यालय : 🛛 चयन करें 🔹 👻                                                                                           |
| 🗐 न्यू अपडेट                | यहा पर ाक्लक कर                                                                                                    | रील : avamplo@gamil.com                                                                                                   |
| E LO                        | 201001301.                                                                                                    | even piceganii.com                                                                                                    |
| Add L0 Officer              | पासवर्ड : 12345                                                                                                    | पदस्थापना स्थान :                                                                                                    |
| L0 List                     |                                                                                                    |                                                                                                    |
| Map L0                      | सीएम हेल्पलाइन के अंतर्गत शिकायतों के निराकरण की समय सं     अधिकारी प्रेणिंग प्राच्य आई की (प्राप्तवर्त प्रां के के राज्य के राज्य के राज<br>राज्य के राज्य के राज्य के राज्य के राज्य के राज्य राज्य के राज्य के राज्य के राज्य के राज्य के राज्य के राज्य के राज्य के राज्य के राज्य के राज्य के राज्य के राज्य राज्य के राज्य के राज्य के राज्य के राज्य के राज्य के राज्य राज्य रा | ोमा में बदलाव किये गए है जो कि 7 से लेकर 30 दिन तक की है   विस्तृत जानकारी के लिए क्लिक करें                              |
| L0 Mapping List             | ा जायकारा मापग, यूजर जाइ डा/पासवड एव प्राफाइल अपडट व<br>□ यह नंबर मेरे द्वारा उपयोग किया जा रहा है                                                                                                    | रत हतु जपन ।जल क लाक सवा प्रबयक स सपक कर । ।जलावार लाक सवा प्रबयका का सूचा सलम्न ह। डाउनलाड हतु क्लिक कर ।<br>— वापस जाएँ |
| × 1 0                       |                                                                                                    |                                                                                                    |

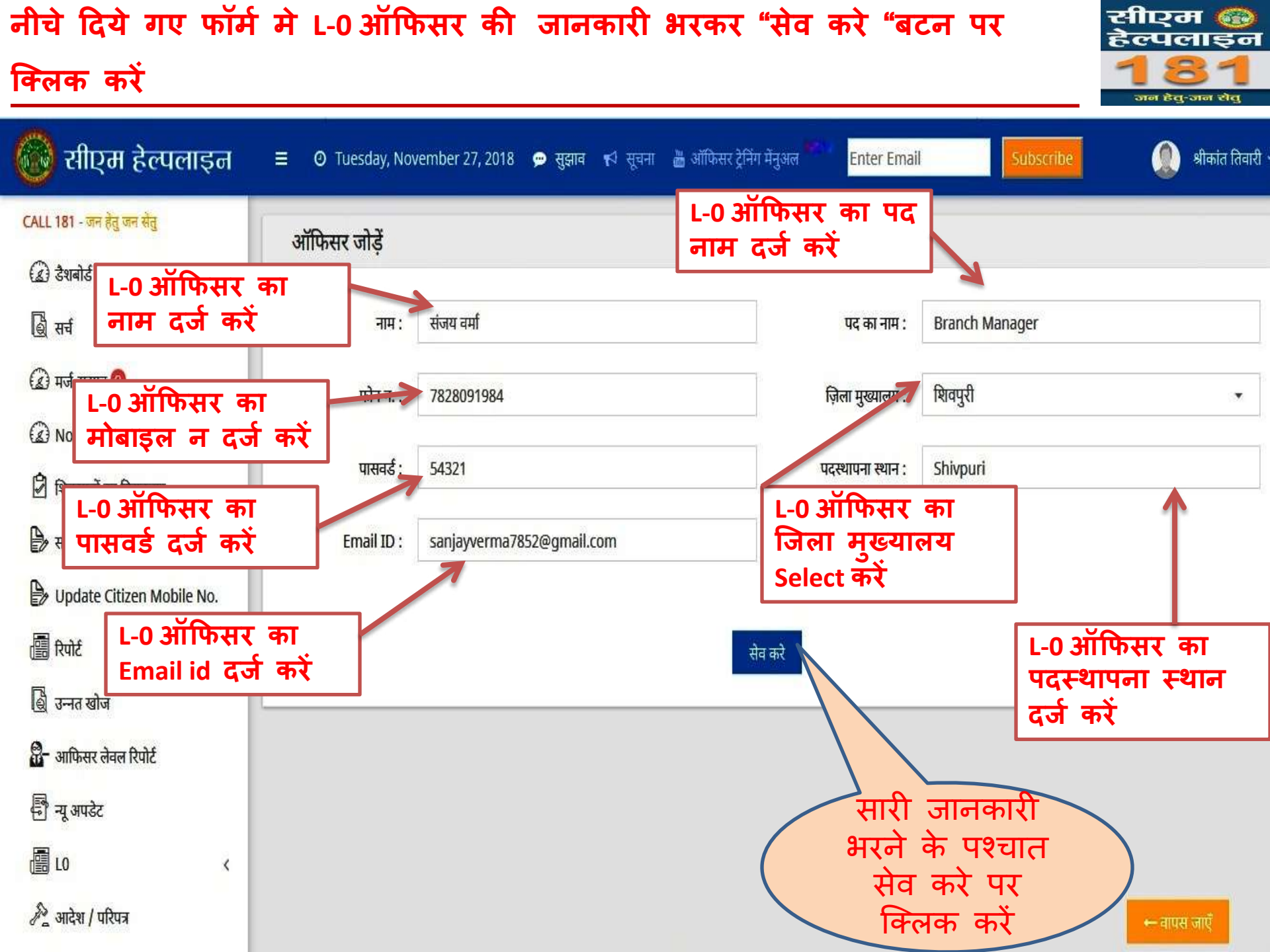

| सेव करें पर क्लिक व<br>होगा और साथ ही स                    | करने के पश्चात<br>1थ L-0 ऑफिस | ा पोर्टल द्वारा User Id और<br>र के मोबाइल न. पर भी | र Password स्क्रीन<br>SMS से प्राप्त होग       | ंपर प्रदर्शित<br>ग | सीएम 🍪<br>हेल्पलाइन<br><b>181</b><br>जन देवु-जन सेवु |
|------------------------------------------------------------|-------------------------------|----------------------------------------------------|------------------------------------------------|--------------------|------------------------------------------------------|
| 🙆 सीएम हेल्पलाइन                                           | ≡ Ø Tuesday, Nov              | rember 27, 2018 💬 सुझाव                            | Enter Emai                                     | Subscribe          | ಖ श्रीकांत तिवारी 🗸                                  |
| CALL 181 - जन हेतु जन सेतु<br>🕢 डेशबोर्ड                   | ऑफिसर जोड़ें                  |                                                    |                                                |                    |                                                      |
| 🍓 सर्च                                                     | नाम:                          | नाम                                                | पद का नाम :                                    | पद नाम             |                                                      |
| <ul> <li>मर्ज-सुझाव ()</li> <li>Motification ()</li> </ul> | फोन न. :                      | फ़ोन नंबर                                          | ज़िला मुख्यालय :                               | शिवपुरी            | •                                                    |
| 🖄 शिकायतों का निराकरण                                      | पासवर्ड :                     | पासवर्ड                                            | पदस्थापना स्थान :                              |                    |                                                      |
| 🛃 सामान्य शिकायत की स्थिति                                 | Email ID :                    | sanjayverma7852@gmail.com                          |                                                |                    |                                                      |
| Update Citizen Mobile No. ि रिपोर्ट < ि उन्नत खोज          |                               | USER ID : FIN_M                                    | IGR_SSFB_184 <b>PASSWORD : 5432</b><br>सेव करे | 1                  |                                                      |
| 🛛 आाफसर लवल ारपाट<br>🗟 न्यू अपडेट                          | Us                            | er Id और                                           |                                                |                    |                                                      |
| 🖉 आदेश / परिपत्र<br>🖉 ऑफिसर डायरेक्टरी                     | Passy                         | word L-0 का<br>नोट करें                            |                                                |                    | ← वापस जाएँ                                          |

एल-0 ऑफिसर जोड़ने के पश्चात, जिलेवार मैपिंग करने के लिए "Map LO" पर क्लिक सीएम 🚳 हेल्पलाइन <u>करें</u>, जन हेतु-जन रोतु 💽 सीएम हेल्पलाइन श्रीकांत तिवारी 🗸 = 🧿 Tuesday, November 27, 2018 \, 💬 सुझाव 📢 सूचना 🛗 ऑफिसर ट्रेनिंग मेंनुअल Enter Email CALL 181 - जन हेतु जन सेतु CHILD OFFICER MAPPING डेशबोर्ड L-0 ऑफिसर का L0 ऑफिसर : छि सर्च संजय वर्मा 2) नाम Select करे 🅼 मर्ज-सुझाव 🕕 मुरैना, भिण्ड, ग्वालियर जिला :

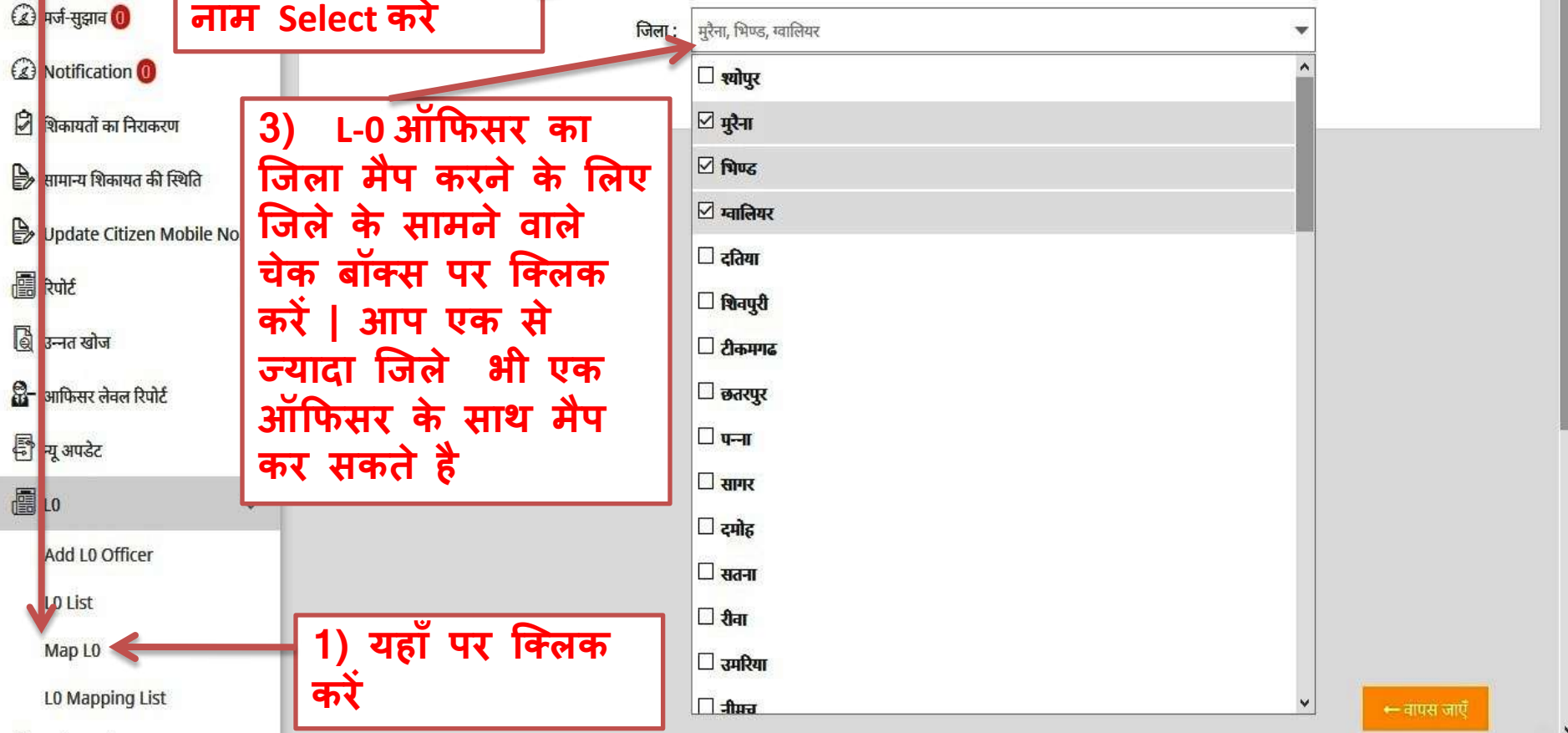

Note : जिला वार मैपिंग करने के बाद संवंधित जिले की शिकायतें लेवल – 0 ऑफिसर को निराकरण दर्ज करने के लिये दिखायी देगी<sub>0</sub>

### एल-0 ऑफिसर की जिलेवार मैपिंग में संशोधन करने के लिए "L-0 Mapping List "

.ist " सीएम 🚳 हेल्पलाइन

| पर क्लिक करें              |               |                |                   |                   |                                               |                       | 1               | 981<br>जन हेतु-जन रोतु |
|----------------------------|---------------|----------------|-------------------|-------------------|-----------------------------------------------|-----------------------|-----------------|------------------------|
| 🚱 सीएम हेल्पलाइन           | ≡ <b>)</b> Ти | esday, Novemb  | er 27, 2018  💬 सु | झाव 📢 सूचना 👛 ऑपि | सर ट्रेनिंग मेंनुअल <sup>क्रम्भ</sup> ि Enter | Email                 | scribe          | 🗶 श्रीकांत तिवारी 🗸    |
| CALL 181 - जन हेतु जन सेतु | CHILD         | OFFICER M/     | APPING LIST       |                   |                                               |                       |                 |                        |
| (2) डेशबोर्ड               |               |                |                   |                   |                                               |                       |                 |                        |
| 🎒 सर्च                     |               |                |                   |                   |                                               |                       |                 |                        |
| 🍙 मर्ज-सुझाव 🚺             | क्रमांक       | Name           | Number            | Designation       | loginuserid                                   | loginpassword         | जिले            | Update                 |
| Notification               | 1             | राज्नेश तितारी | 9826867283        | Branch Manager    | FIN MGR SSEB 183                              | 5/1321                | ग्रीना भिगट     |                        |
| 🕑 शिकायतों का निराकरण      |               |                | 5020007205        | branch Manager    | 11M_WGK_551D_105                              | 34321                 | 3(1),1400       | Eö                     |
| 🖹 सामान्य शिकायत की स्थिति | 2             | संजय वर्मा     | 7828091984        | Branch Manager    | FIN_MGR_SSFB_184                              | 54321                 | छतरपुर, पन्ना   | ß                      |
| Dpdate Citizen Mobile No.  |               |                |                   |                   |                                               |                       |                 |                        |
| 🔄 रिपोर्ट <                |               |                |                   |                   |                                               |                       |                 |                        |
| 🎒 उन्नत खोज                |               |                |                   |                   |                                               |                       | / /             |                        |
| 🔀- आफिसर लेवल रिपोर        |               |                |                   |                   |                                               |                       | 5               |                        |
| 🗐 न्यू अपडेट               |               |                |                   |                   | (2)                                           | संसोधन क              | जरने के         |                        |
|                            |               |                |                   |                   | ( लि<br><del>के</del>                         | ए एल-0 अ              | गफसर            |                        |
| Add L0 officer             |               |                |                   |                   | ् भ                                           | सामन वाल<br>पर क्रियक | 1 icon<br>कर्रे |                        |
| LO List                    |               |                |                   |                   |                                               | 11 19 (197            | 47              |                        |
| Mar L0                     | 1)            | यहाँ प         | र क्लिक           |                   |                                               |                       |                 |                        |
| L0 Mapping List            | करे           | t              |                   |                   |                                               |                       |                 | ⊷ वापस जाएँ            |

| जिले वार mapping<br>को check अथवा u           | 3 मे संसोधन करने के लि<br>Incheck करके संसोधन क | ए आप जिले के सा<br><u>र सकते है</u> | मने वाले चेक बॉक      | स सीएम<br>हेल्पलाइन<br>181<br>जन हेतु-जन सेतु |
|-----------------------------------------------|-------------------------------------------------|-------------------------------------|-----------------------|-----------------------------------------------|
| 🔞 सीएम हेल्पलाइन                              | 😑 🧿 Tuesday, November 27, 2018 👳 सुझा           | ब 📢 सूचना 🚵 ऑफिसर ट्रेनिंग मेनुअल   | Enter Email Subscribe | 🌒 श्रीकांत तिवारी ~                           |
| CALL 181 - जन हेतु जन सेतु<br>(द्वे) डेशबोर्ड | CHILD OFFICER MAPPING                           |                                     |                       |                                               |
| <b>बि</b> सर्च                                | L0 ऑफिसर :                                      | संजय वर्मा                          |                       |                                               |
| 🕼 मर्ज-सुझाव 🕕                                | जिला :                                          | छत्तरपुर, पन्ना                     |                       | <b>*</b>                                      |
| 😰 शिकायतों का निराकरण                         |                                                 | श्वोपुर                             |                       |                                               |
| 🍃 सामान्य शिकायत की स्थिति                    |                                                 | 🗆 दतिया                             |                       |                                               |
| b Update Citizen Mobile No.                   |                                                 | शिवपुरी           ि टीकमगढ          |                       |                                               |
|                                               | संसोधन करने                                     | 🗹 छतरपुर                            |                       |                                               |
| [@] उन्नत खोज<br>क्विन् आफिसर लेवल रिपोर्ट    | कालए लिस्ट<br>मे दिये गए                        | ☑ पन्ना<br>□ सागर                   |                       |                                               |
| 🗗 न्यू अपडेट                                  | जिले का चयन<br>करें                             | 🗆 दमोह                              |                       |                                               |
| 📲 L0 🔍                                        |                                                 | ि सतना<br>ि मैन्ग                   |                       |                                               |
| 🖉 आदेश / परिपत्र                              |                                                 |                                     |                       | ✓ ← वापस जाएँ                                 |

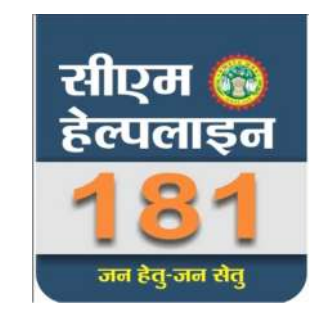

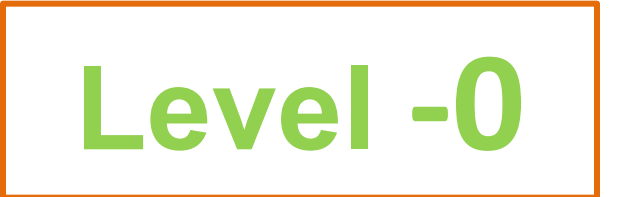

# लेवल-0 स्तर पर किये जाने वाले कार्य

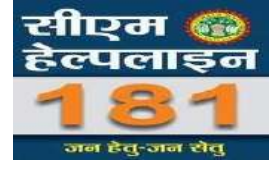

> सी. एम्. हेल्पलाइन पोर्टल पर Login ID के माध्यम से लॉग इन करना

http://cmhelpline.mp.gov.in/

- > प्रोफाइल में जानकारी अपडेट रखना
- > लंबित शिकायतों को देखने की सुविधा
- लंबित शिकायतों में निराकरण दर्ज कर लेवल-1 ऑफिसर को मान्य/अमान्य के लिये प्रेषित करना

### सी. एम्. हेल्पलाइन पोर्टल पर Login ID के माध्यम से लॉग इन करना

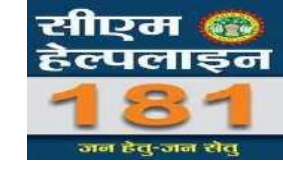

योजना

8

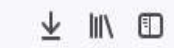

होम योजनायें संपर्क हिंदी English Policies RTI

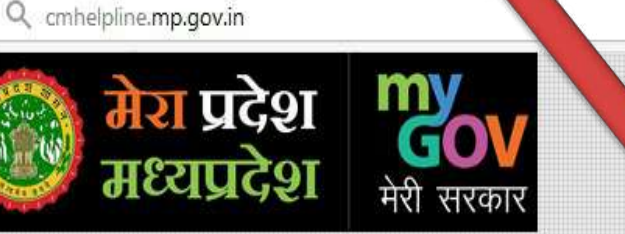

C 🕜

सीएम 🛞

हेल्पलाइन

तन हेत् जन सेत्

शासन और नागरिकों के मध्य अब जून एक कॉल का फासला है । प्रदेश की जनता को सीएम हेल्फ प्त से मिलेगी त्वरित जानकारी और होगा शिकायतों का त्वरित प्रधान । सुशासन को और बेहतर बनाने की दिशा में राज्य सरकारे यह महत्वपूर्ण एवं दूरगामी पहल है ।

ऑनलाइन यूजर्स : 590

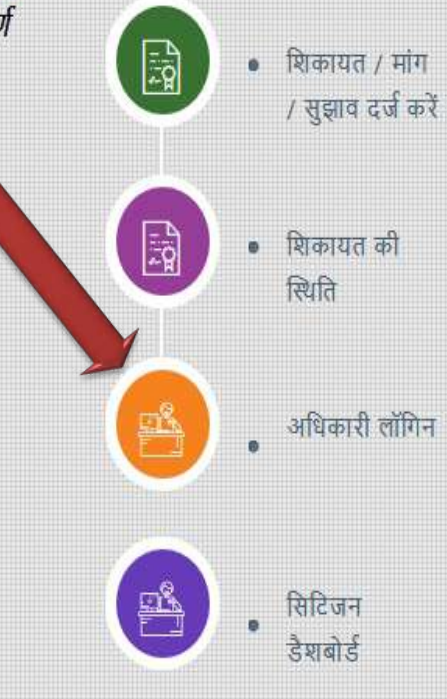

### सी. एम्. हेल्पलाइन पोर्टल पर Login ID के माध्यम से लॉग इन करना

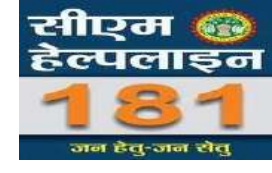

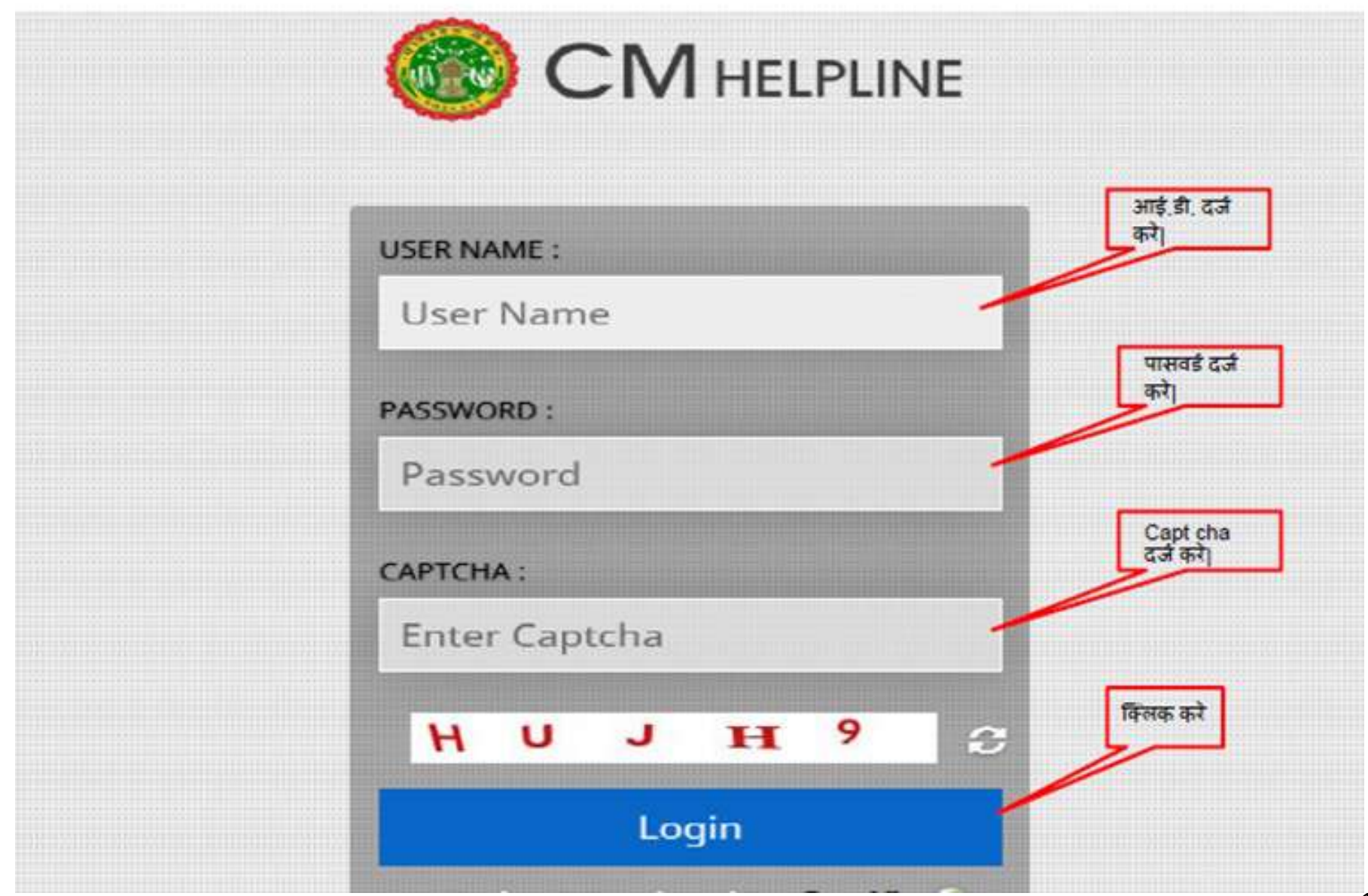

### प्रोफाइल में जानकारी अपडेट करने के लिए प्रोफ़ाइल चेंज पर क्लिक करें

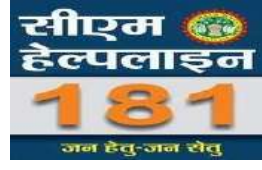

| प्रोफाईल चेन्ज       | 🖒 Note :              |                                                | कृपया अपना ज़िला मुख्यालय एवम प               | दस्थापना का स्थान अपढेट करें                                |
|----------------------|-----------------------|------------------------------------------------|-----------------------------------------------|-------------------------------------------------------------|
| -                    | नाम :                 | संजय वर्मा                                     | पद का नाम :                                   | Branch Manager                                              |
| <b>अ</b><br>डेशबोर्ड | <mark>फोन</mark> न. : | 7828091984                                     | ज़िला मुख्यालय :                              | शिवपुरी                                                     |
| लॉग ऑफ करें          | यूजर आई डी :          | FIN_MGR_SSFB_184                               | ईमेल :                                        | sanjayverma7852@gmail.com                                   |
|                      | पासवर्ड :             | 54321                                          | पदस्थापना स्थान :                             | Shivpuri                                                    |
|                      | चे अंतर्ग             | त शिकायतों के निराकरण की समय सीमा में बदलाव कि | ये गए है जो कि 7 से लेकर 30 दिन तक की है   वि | वेस्तुत जानकारी के लिए पीडीऍफ़ सलग्न है   डाउनलोड हेतु क्लि |
| प्रोफ़ाइ             | हल अपडेट              |                                                |                                               |                                                             |

### सीएम 🚳 हेल्पलाइन लंबित शिकायतों को देखने के लिए डेशबोर्ड पर उपलब्ध "शिकायत जिस पर कार्यवाही जारी है " पर क्लिक करें जन हेत्-जन रोत् सीएम हेल्पलाइन 🕐 Monday, November 26, 2018 👳 सुझाव Enter Email CALL 181 - जन हेतु जन सेतु 🖒 Note : 📲 बंधित शिकायतों की संख्या २४ घंटों में एक बार अपडेट होती है अतः संख्यात्मक अपडेशन के लिए अगले कार्यीदेवस तक प्रतीक्षा करें | (ह) डैशबोर्ड 85 0 && प्रोफाईल चेन्ज शिकायत जिस पर कार्यवाही शिकायत जो आंशिक रूप से जारी हैं बंद हैं डैशबोर्ड 👉 👌 प्रतिशत के साथ बंद शिकायत 🔩 अधिकारी माह जुलाई वर्ष 2018 (Min. 75/25 Complaints) लॉग ऑफ करें लंबित शिकायतों के नाम:श्री अजय कुमार श्रीवास्तव नाम:श्री भूपेंद्र प्रताप सिंह लिये यहाँ click करें पद:उपायुक्त सहकारिता पद:सहायक यंत्री जिला:सीहोर जिला:शहडोल 96.67 % 91.89 % 90.-

# लंबित शिकायतों को देखने के लिए शिकायत के सामने वाले icon 🕝 पर क्लिक करें

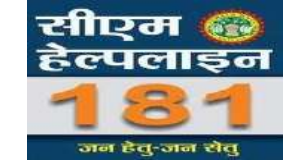

श्री योगेश कुमार पाठक = Ø Monday, November 26, 2018 💬 सुझाव Enter Email CITE . शिकायत की सूची entries Show 10 Search: शिकायत का शिकायत क. दिनांक 🕴 मेप दिनांक 🖗 लंबित दिवस क्षेत्र / जिला फोन न विभाग 🕴 लेवल कार्यवाही नाम प्रारुप Ø विभाग / विभाग रविन्द्र ब्लॉक - मुरैना संस्थागत वित्त 5287828 15-11-2018 322 7354804609 L1 08-01-2018 (न.नि.) के अधिकारी ज़िला - मुरैना या पेशन से सम्बन्धित (संस्थागत वित्त) Ø 5489639 10-02-2018 23-11-2018 289 मुन्नालाल 7247093182 संस्थागत वित्त सामान्य बैंकिंग 11 प्रणाली में होने अम्बाह ज़िला - मुरैना वाली शिकायत की जानकारी अस्विधाओं/ देखने एवं निराकरण बैंक अधिकारियों द्वारा दुर्व्यवहार दर्ज करने के लिये किया जाना यहाँ click करें (संस्थागत वित्त) Ø गोपेश 08-05-2018 24-11-2018 202 ब्लॉक - जौरा 7247239771 संस्थागत वित्त विभाग द्वारा L1 6011731 लोन प्रकरण की ज़िला - मुरैना मंजूरी के बाद भी बैंक द्वारा

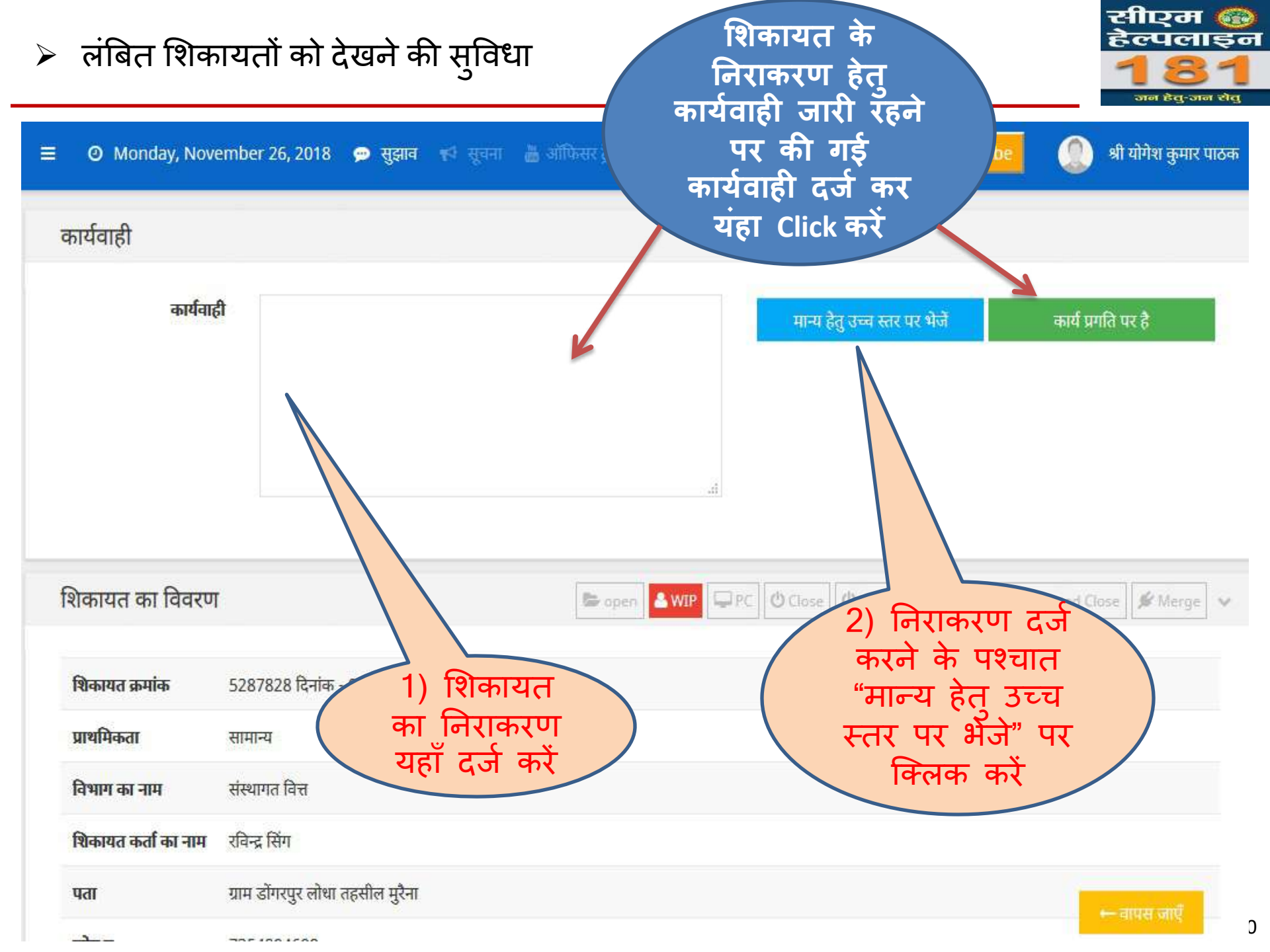

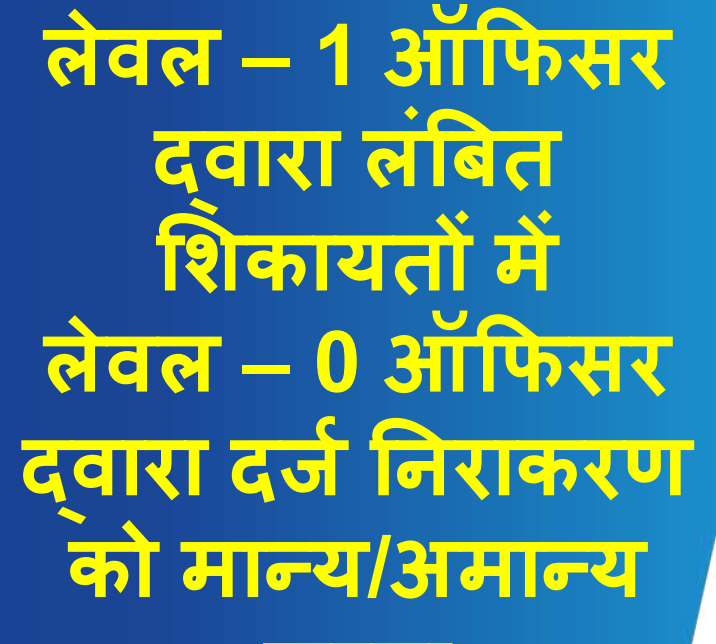

करना

### लेवल–1 ऑफिसर लॉगिन करने के पश्चात लेवल –0 ऑफिसर द्वारा दिए गए निराकरण को मान्य / अमान्य क्रने के लिए यहाँ क्लिक करें

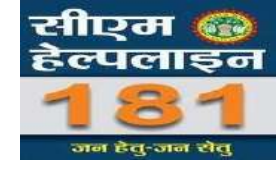

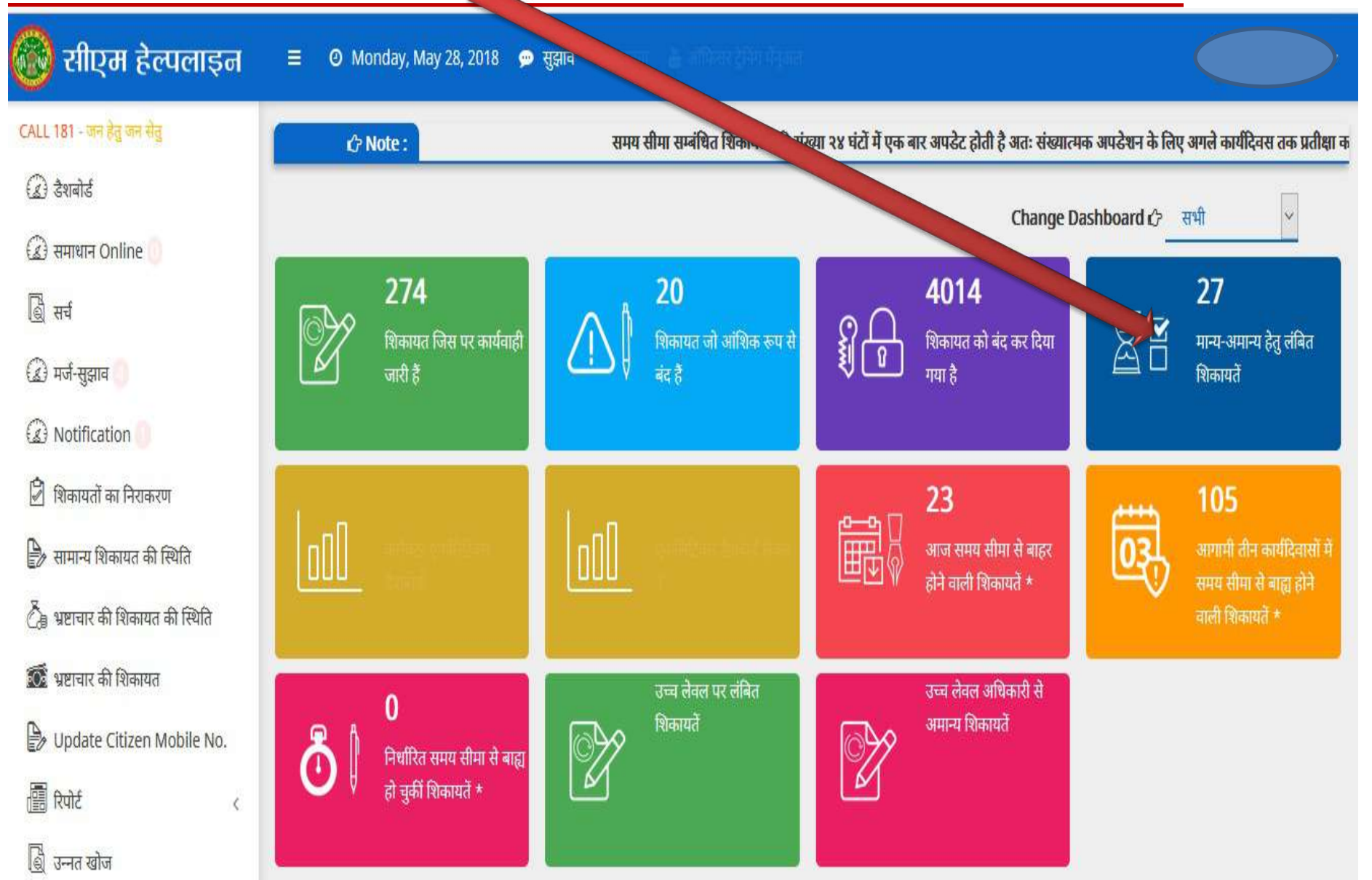

लेवल – 0 अधिकारी द्वारा दिए गए निराकरण को मान्य / अमान्य अथवा स्पेशल क्लोज़ के लिए प्रस्तावित करने के लिए अपनी टीप दर्ज करके किसी एक बटन का चयन करें

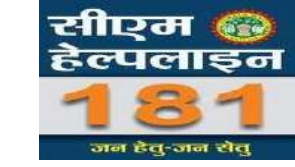

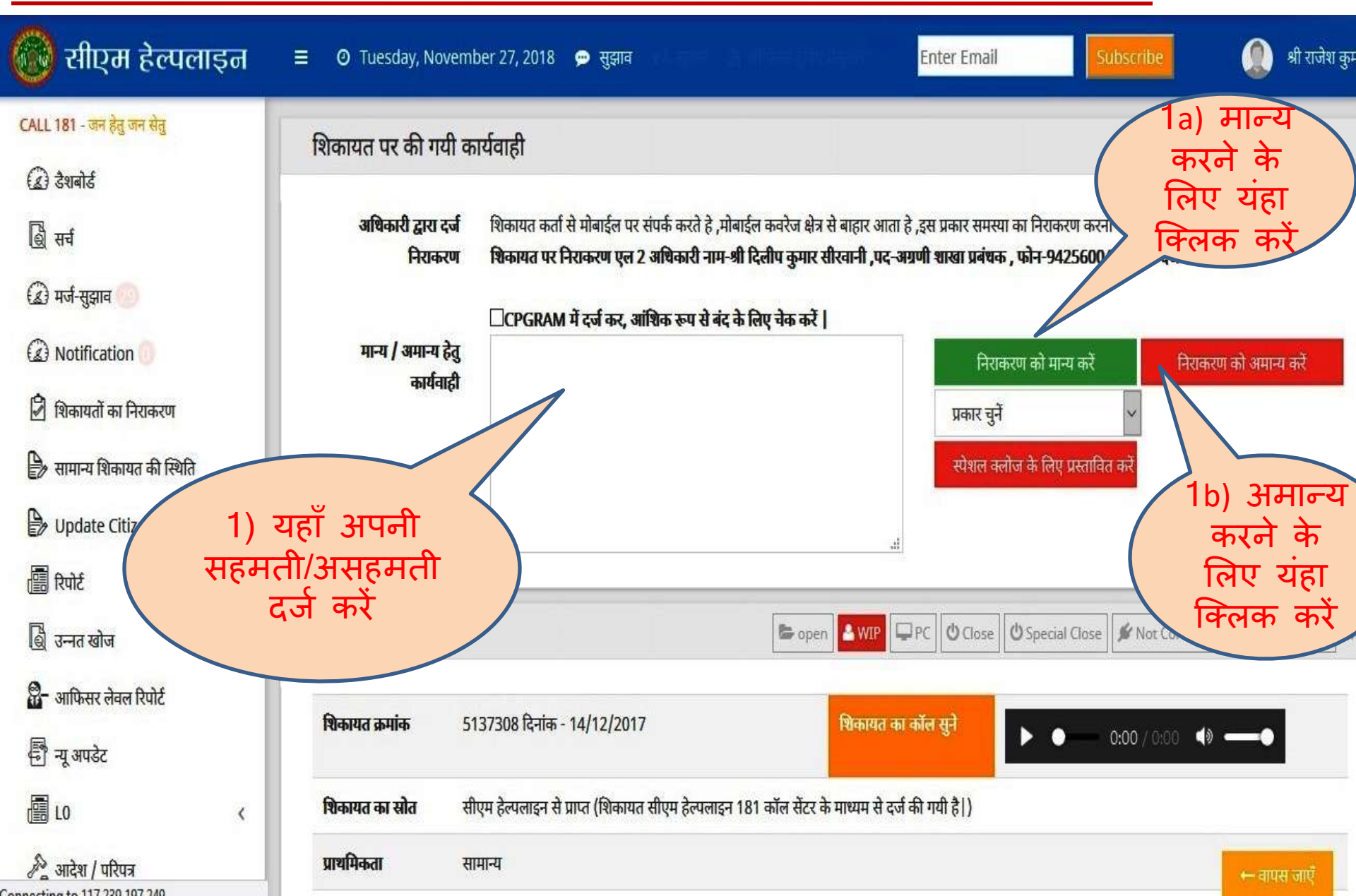

लेवल -0 अधिकारी द्वारा दिए गए निराकरण को मान्य / अमान्य अथवा स्पेशल क्लोज़ के लिए प्रस्तावित करने के लिए अपनी टीप दर्ज करके किसी एक बटन का चयन करें

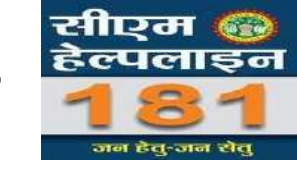

| 🛞 सीएम हेल्पलाइन                 | 😑 🛛 Tuesday, Novem             | ber 27, 2018 🗭 सुझाव 📢 सुवन                                               |                                                                                  | Enter Email                                                     | Subscribe                                                  | 🔘 श्री राजेश कु   |
|----------------------------------|--------------------------------|---------------------------------------------------------------------------|----------------------------------------------------------------------------------|-----------------------------------------------------------------|------------------------------------------------------------|-------------------|
| CALL 181 - जन हेतु जन सेतु       | शिकायत पर की गयी क             | नर्यवाही                                                                  |                                                                                  |                                                                 |                                                            |                   |
| <ul> <li>(2) देशबोर्ड</li> </ul> |                                |                                                                           |                                                                                  |                                                                 |                                                            |                   |
| छि सर्च                          | अधिकारी द्वारा दर्ज<br>चिराकरण | शिकायत कर्ता से मोबाईल पर संपर्क करते।<br>जिलागत पर चिरालरण पत २ अणिकरी व | हे ,मोबाईल कवरेज क्षेत्र से बाहार आता<br>गण- <b>भी टिनीप कापर मी</b> य्यानी पट-3 | हे ,इस प्रकार समस्या का निराकर<br>साणी शाम्त्रा प्रतंशक ाहोन-04 | रण करना संभव नहीं हे<br>25600488 टाग टर्ज किंग             | unn ≯ I           |
| 🍙 मर्ज-सुझाव 🧐                   |                                | िCPGRAM में दर्ज कर, आंश्विक रूप से                                       | । बंद के लिए चेक करें                                                            | אר רוע , שאייא אישוא אייר איי                                   | 2.3000400 &131 441 1441                                    | -141 Q            |
| (2) Notification (1)             | च्य हेतु                       |                                                                           |                                                                                  | निराकरण को मान                                                  | य करें निराक                                               | रण को अमान्य करें |
| शिकायतों का निरात 1c)            | ) उच्च लेवल के                 |                                                                           |                                                                                  | प्रकार चुनें                                                    |                                                            |                   |
| के सामान्य शि                    | कारी को "स्पेशल<br>कोरा के निप |                                                                           |                                                                                  | प्रकार चुनें<br>हिनगाही आगत है / सीनिग                          | ान कहा से लाभ नहीं दिया जा र                               | un al             |
| व<br>ि Updat प्रस्त              | rलाज़ कालए<br>तावित" करने के   |                                                                           |                                                                                  | शासन के आदेश/परिपत्र व                                          | ति रूप से साम गहा दिया जा र<br>के अनुक्रम में निराकरण संभव | नहीं              |
|                                  | अपनी टीप दर्ज                  |                                                                           | , il                                                                             | प्रकरण सुचना के आधकार<br>संवंधित प्रकरण सिविल /उ                | र एक्ट अतगत ह  <br>उच्च /उच्चतम न्यायालय में प्रचनि        | लेत/विचाराधीन है  |
| क हि उनत खोज विक                 | रके किसी एक<br>ल्प का चयन का   | <b>,</b> /                                                                | 😂 open 👗 WIP                                                                     | अन्य कारण<br>PC OClose OSpecial                                 | I Close 🖌 🖉 Not Connecte                                   | ed Close 🖋 Merge  |
| 🖁 - आफिसर लेवल रिपो              | क्लिक करें                     |                                                                           |                                                                                  |                                                                 |                                                            |                   |
| 🔁 न्यू अपडेट                     |                                | <b>1</b> 37308 दिनांक - 14/12/2017                                        | शिकायत क                                                                         | । कॉल सुने 🕨 🌢 🕨                                                | 0:00 / 0:00 📣                                              | -•                |
| L0 <                             | <b>शिकायत का स्रोत</b> र्स     | ोएम हेल्पलाइन से प्राप्त (शिकायत सीएम हेल्प                               | नाइन 181 कॉल सेंटर के माध्यम से दर्ज                                             | र्f की गयी है )                                                 |                                                            |                   |
| 🔊 आदेश / परिपत्र                 | <b>प्राथमिकता</b> स            | ामान्य                                                                    |                                                                                  |                                                                 |                                                            | ← वापस जाएँ       |

विशेष परिस्थिति मे लेवल -1 स्तर पर लंबित शिकायतों मे निराकरण भरने की प्रक्रिया

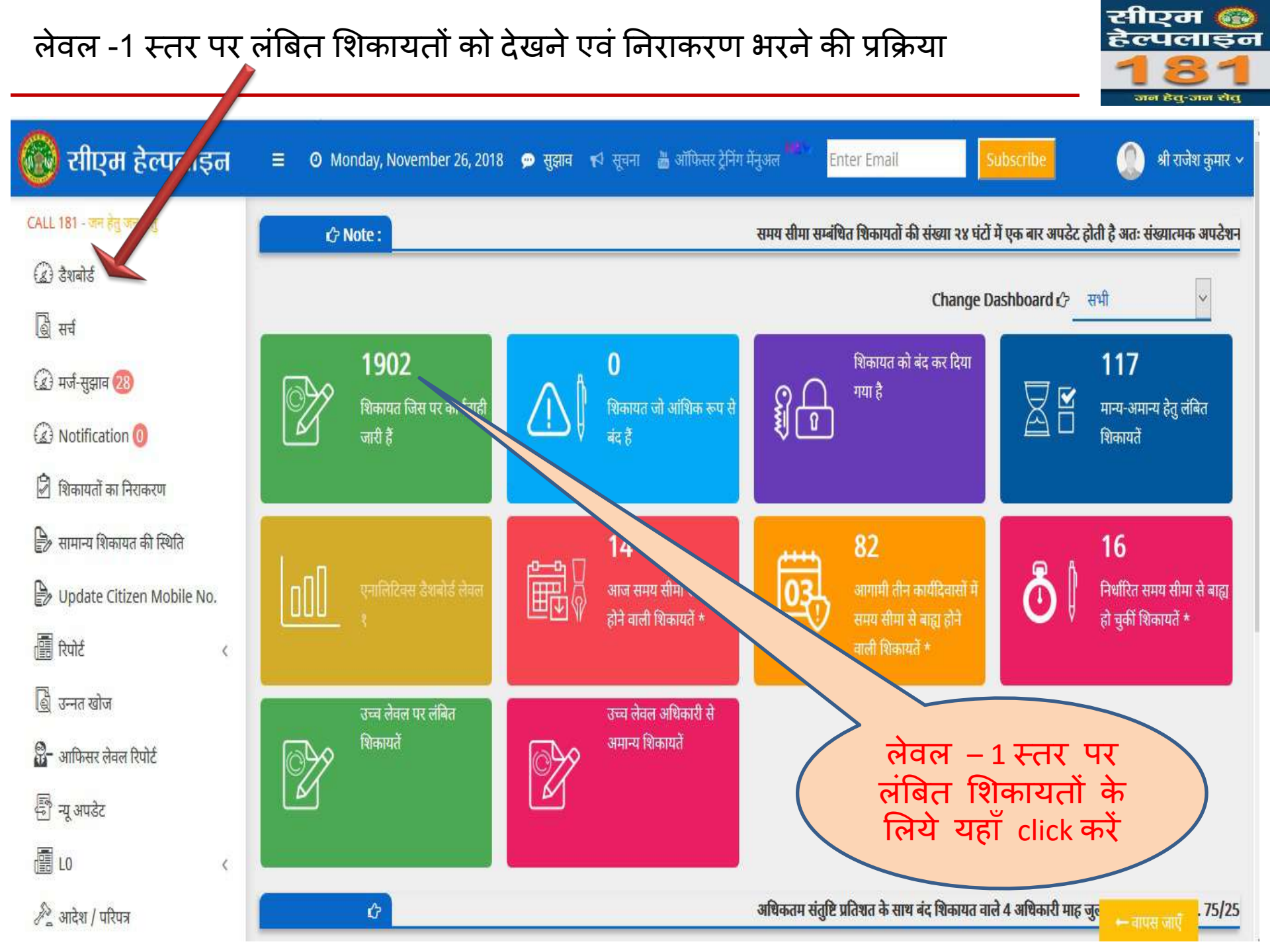

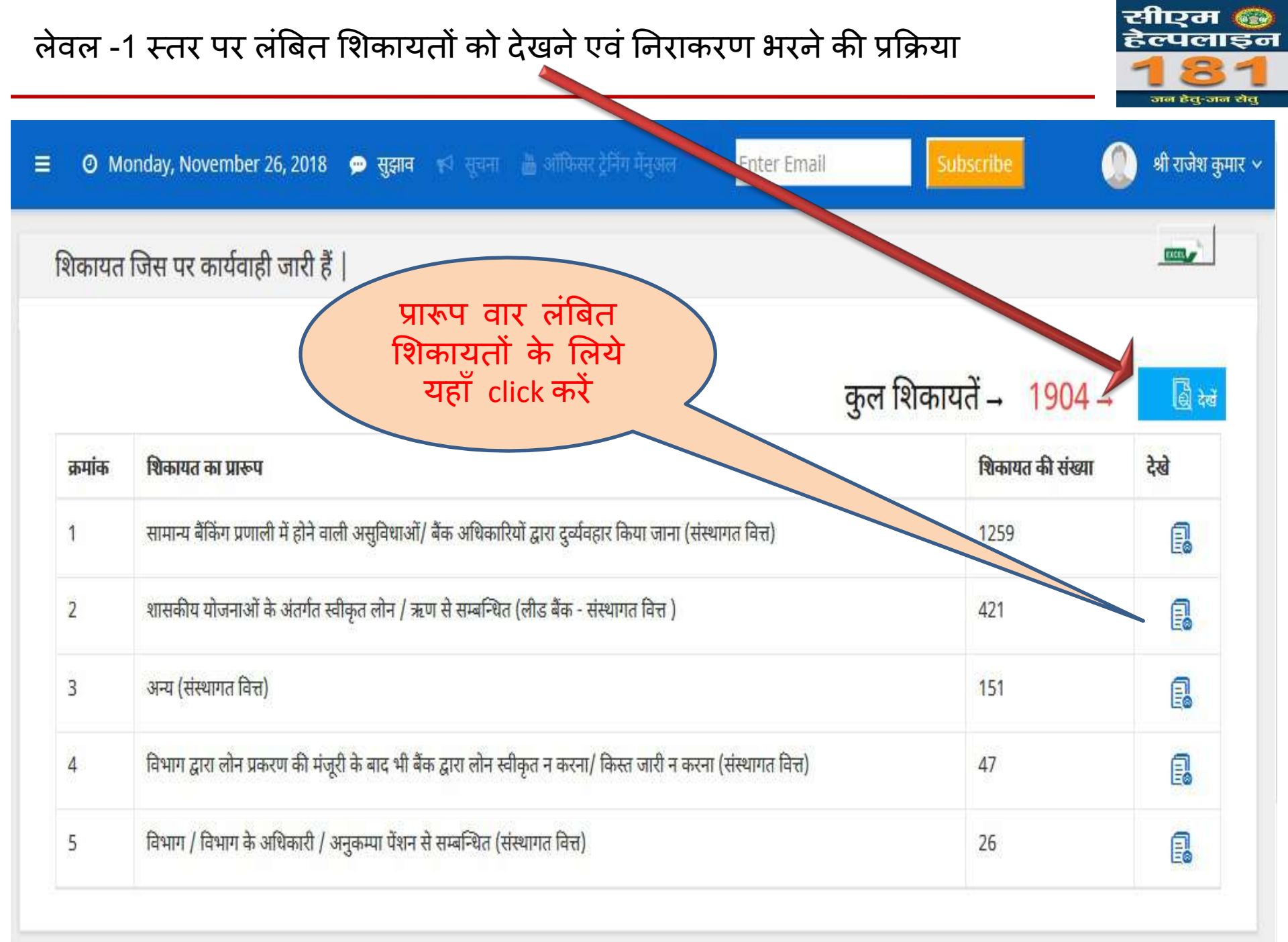

#### सीएम 🚱 लेवल -1 स्तर पर लंबित शिकायतों को देखने एवं निराकरण भरने की प्रक्रिया ेल्पलाइन जन हेतु-जन रोतु श्री राजेश कुमार 🗸 🗿 Monday, November 26, 2018 \, 👳 सुझाव 📢 सूचना 🚡 ऑफिसर ट्रेनिंग मेंनुअल Enter Email = CCC. शिकायत की सूची **WhatsApp** 🖂 Email Show 10 ~ entries Search: शिकायत शिकायत क. दिनांक मेप दिनांक लंबित दिवस क्षेत्र / जिला फोन न 👙 विभाग 🖕 लेवल कार्यवाही - 6 Share नाम का प्रारुप C ब्लॉक - कटनी लीड बैंक -1581447 28-12-2015 17-11-2018 1064 9685296824 शासकीय 11 सुन्दर (एम कार्पोरेशन संस्थागत विच के अंतर्गत स्वीकृत जिलग लोन / शिकायत की जानकारी ऋण से देखने एवं निराकरण सम्बन्धित (लीड दर्ज करने के लिये बैंक -यहाँ click करें संस्थागत वित्त) C शासकीय लीड बैंक -L1 $\Box$ ब्लॉक -2915533 12-11-2016 21-11-2018 744 शंकर लाल 9752942873 संस्थागत वित्त योजनाओं चन्दला के अंतर्गत ज़िला -स्वीकृत छतरपुर लोन / ऋण से सम्बन्धित 1-9-

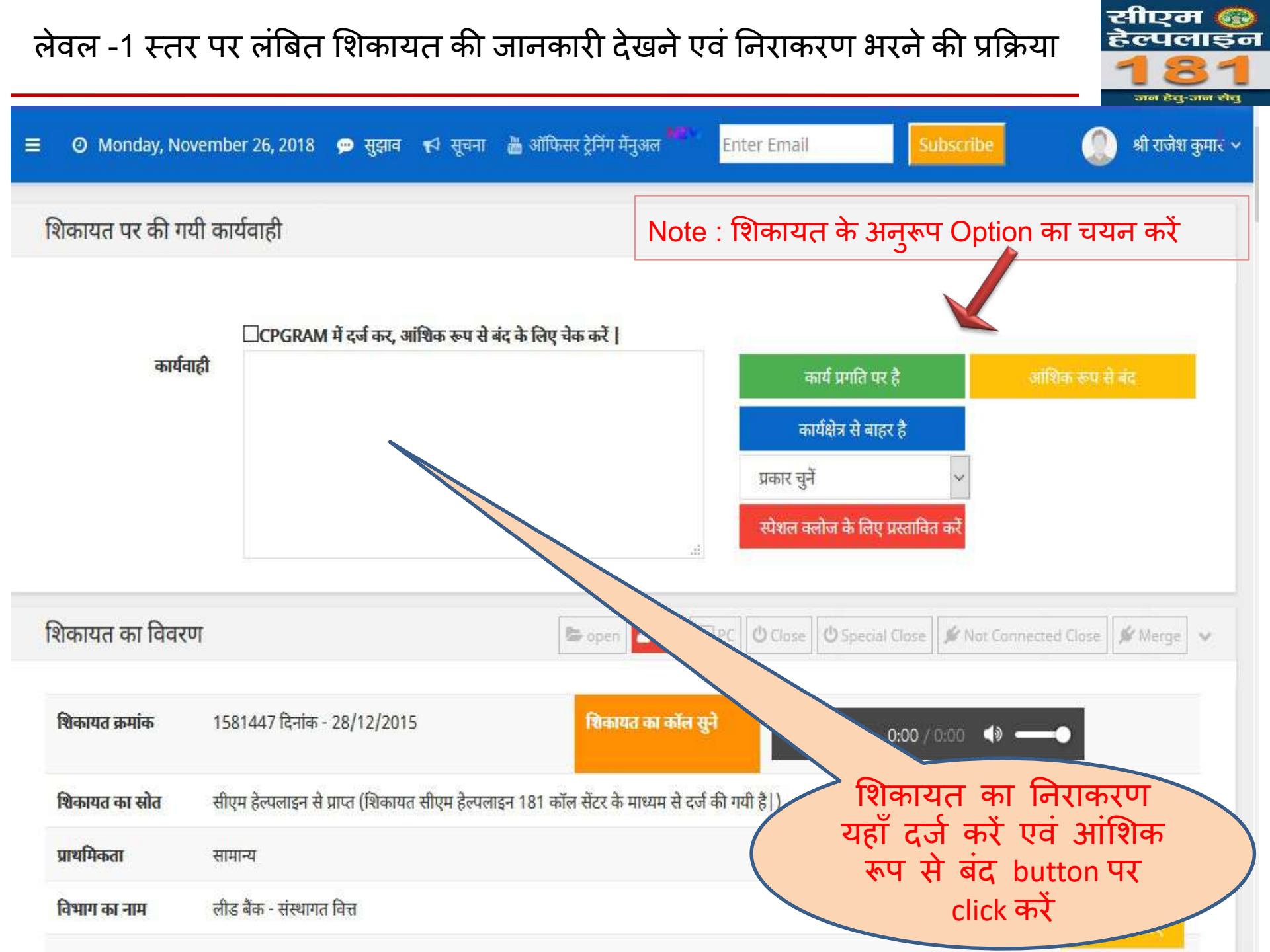

उच्च लेवल पर लंबित शिकायतों को देखने एवं निराकरण अरने की प्रक्रिया

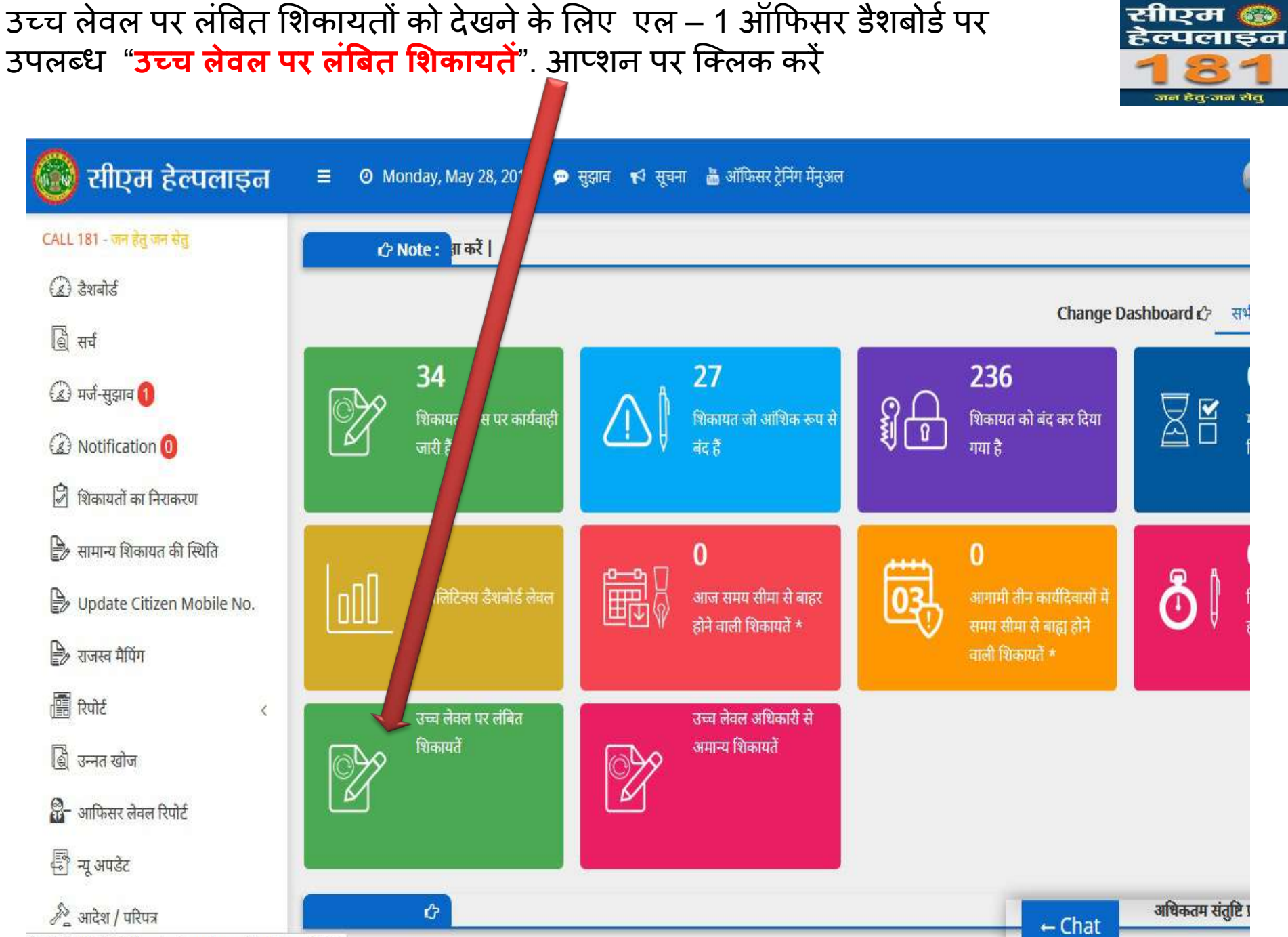

0.75.159.30/MIS/Officerdashboardcomplaintlist.aspx?id=2

# अपने से उच्च स्तर पर लंबित शिकायतें

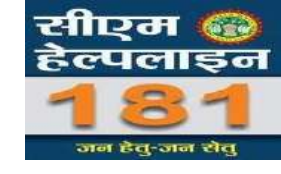

| 🔞 सीएम हेल्पलाइन           | ≡ Ø Mond    | lay, May 28, 2018 😠 सुझाव 📢 सुल | ग 🔉 ऑफिसर ट्रेनिंग मेनुआल                                 |                                 |
|----------------------------|-------------|---------------------------------|-----------------------------------------------------------|---------------------------------|
| CALL 181 - जन हेतु जन सेतु | उच्च लेवल र | पर लंबिन                        |                                                           |                                 |
| 🍙 डैशबोर्ड                 | उप्प लपल    |                                 |                                                           |                                 |
| 💩 सर्च                     |             |                                 |                                                           |                                 |
| 🍙 मर्ज-सुझाव 😑             | क्रमांक     | लेवल L2 पर लंबित                | लेवल L <mark>3</mark> पर लंबित                            | लेक् <mark>त L4 पर लंबित</mark> |
| (2) Notification           | 1           | 4                               | 6                                                         | 10                              |
| 🗟 शिकायतों का निराकरण      |             | R                               | 1                                                         | 1                               |
| 🍃 सामान्य शिकायत की स्थिति |             |                                 |                                                           |                                 |
| Dpdate Citizen Mobile No.  |             |                                 |                                                           |                                 |
| 🍃 राजस्व मैपिंग            |             | उच्च<br>पर त                    | <mark>अधिकारी के स्तर</mark><br>अं <b>बित</b> शिकायतों को |                                 |
| 📳 रिपोर्ट <                |             | देखने                           | के लिए यहाँ क्लिक                                         |                                 |
| 📓 उन्नत खोज                |             |                                 | करे                                                       |                                 |
| @                          |             |                                 |                                                           |                                 |

### उच्च स्तर पर लंबित शिकायत को देखने एवं निराकरण के लिये यहाँ क्लिक करें

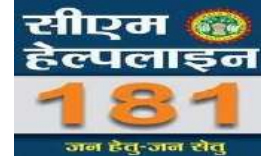

| 🔞 सीएम हेल्पलाइन                                                                                                    | ≡ O Monday   | /, May     | 💬 सुझाव      | 🕫 सूचना 👗 अ | ॉफिसर ट्रेनिंग मेंनुअल | л                                                  |                           |                                  | (                                                                                                    |       |           |
|----------------------------------------------------------------------------------------------------|--------------|------------|--------------|-------------|------------------------|----------------------------------------------------|---------------------------|----------------------------------|----------------------------------------------------------------------------------------------------|-------|-----------|
| CALL 181 - जन हेतु जन सेतु                                                                                                    | शिकायत की स  | नूची       |              |             |                        |                                                    |                           |                                  |                                                                                                    |       |           |
| 🍓 सर्च                                                                                                    | Show 10      | ✓ entries  |              |             |                        |                                                    |                           | Search:                          |                                                                                                    |       |           |
| 🅢 मर्ज-सुझाव 🌖                                                                                                    | शिकायत क्र.▲ | दिनांक 🕴   | मेप दिनांक 🕴 | लंबित दिवस  | नाम 🕴                  | क्षेत्र / ज़िला 🖗                                  | फोन न 🍦                   | विभाग                            | शिकायत का                                                                                                    | लेवलं | कार्यवाही |
| <ul> <li>Notification ()</li> <li>शिकायतों का निराकरण</li> <li>सामान्य शिकायत की स्थिति</li> </ul>                                                                                | 4026873      | 13-06-2017 | 13-07-2017   | 349         | रोहित                  | <b>तहसील</b> -<br>पाटन<br><b>ज़िला</b> -<br>जबलपुर | 7 <mark>86937219</mark> 8 | सीमांकन                          | भूमि के सीमांकन<br>सम्बन्धी (राजस्व<br>विभाग)                                                                                                    | 14    | Ø         |
| <ul> <li>Update Citizen Mobile No.</li> <li>राजस्व मैपिंग</li> <li>रिपोर्ट &lt;</li> <li>उन्नत खोज</li> <li>उन्नत खोज</li> <li>ज्मिसर लेवल रिपोर्ट</li> <li>न्यू अपडेट</li> </ul> | 5147708      | 16-12-2017 | 06-04-2018   | 163         | धीरेन्द्र              | तहसील -<br>पाटन<br>ज़िला -<br>जबलपुर               | 9179398038                | प्राकृतिक<br>प्रकोप राहत<br>राशि | प्राकृतिक प्रकोप<br>/ आपदा / ओला<br>वृष्टि आदि से<br>शारीरिक<br>क्षति/मृत्यु हो<br>जाने/पीड़ितों को<br>मुआवजे/सहायता<br>राशि न<br>मिलने/अकारण<br>निरस्त हो जाने<br>सम्बन्धी (राजस्व<br>विभाग) | L4    |           |

# लंबित शिकायत में निराकरण भरकर अपने उच्च स्तर को मान्य हेतु प्रेषित करें

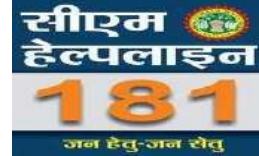

| 🔞 सीएम हेल्पलाइन                                 | ≡ 0 mc. dav, May 28, 20                      | 018 💬 सुझाव 📢 सूचना 📩                   | ऑफिसर ट्रेनिंग मेंनुअल                            |               |
|--------------------------------------------------|----------------------------------------------|-----------------------------------------|---------------------------------------------------|---------------|
| CALL 181 - जन हेतु जन सेतु<br>(द्व) डेशबोर्ड     | शिकायत पर की गयी काय                         | faाही                                   |                                                   |               |
| ि सर्च                                           | कार्यवाही                                    | □CPGRAM में दर्ज कर, आंशिक रूप          | से बंद के लिए चेक करें                            |               |
| 😰 मज-सुझाव 🕕                                     |                                              |                                         | मान्य हेतु उच्च स्तर पर भेजे                      |               |
| शिकायतों का निराकरण सामान्य शिकायत की स्थिति     |                                              |                                         | 2                                                 |               |
| Dydate Citizen Mobile No.                        | शिकायत का विवरण                              |                                         | sopen                                             | lot Connecter |
| राजस्व मापग सिपोर्ट <                            | शिकायत क्रमांक 402                           | 6873 दिनांक - 13/06/2017                | श्विकायत का कॉल सुने                              | 0:00          |
| अग्नित खोज अगिफसर लेवल रिपोर्ट                   | <b>शिकायत का स्रोत</b> सीएग                  | । हेल्पलाइन से प्राप्त (शिकायत सीएम हेल | पलाइन 181 कॉल सेंटर के माध्यम से दर्ज की गयी है ) |               |
| 🗐 न्यू अपडेट                                     | <b>प्राथमिकता</b> सामा<br>विभाग का नाम सीमां | न्य<br>कन                               |                                                   |               |
| ※ आदेश / परिपत्र 10.75.159.30/MIS/dashboard.aspx | <b>शिकायत कर्ता का नाम</b> रोहित             | । पटेल                                  | ← Chat                                            | 34            |

# जिला वार लंबित शिकायतों की मोनिटरिंग

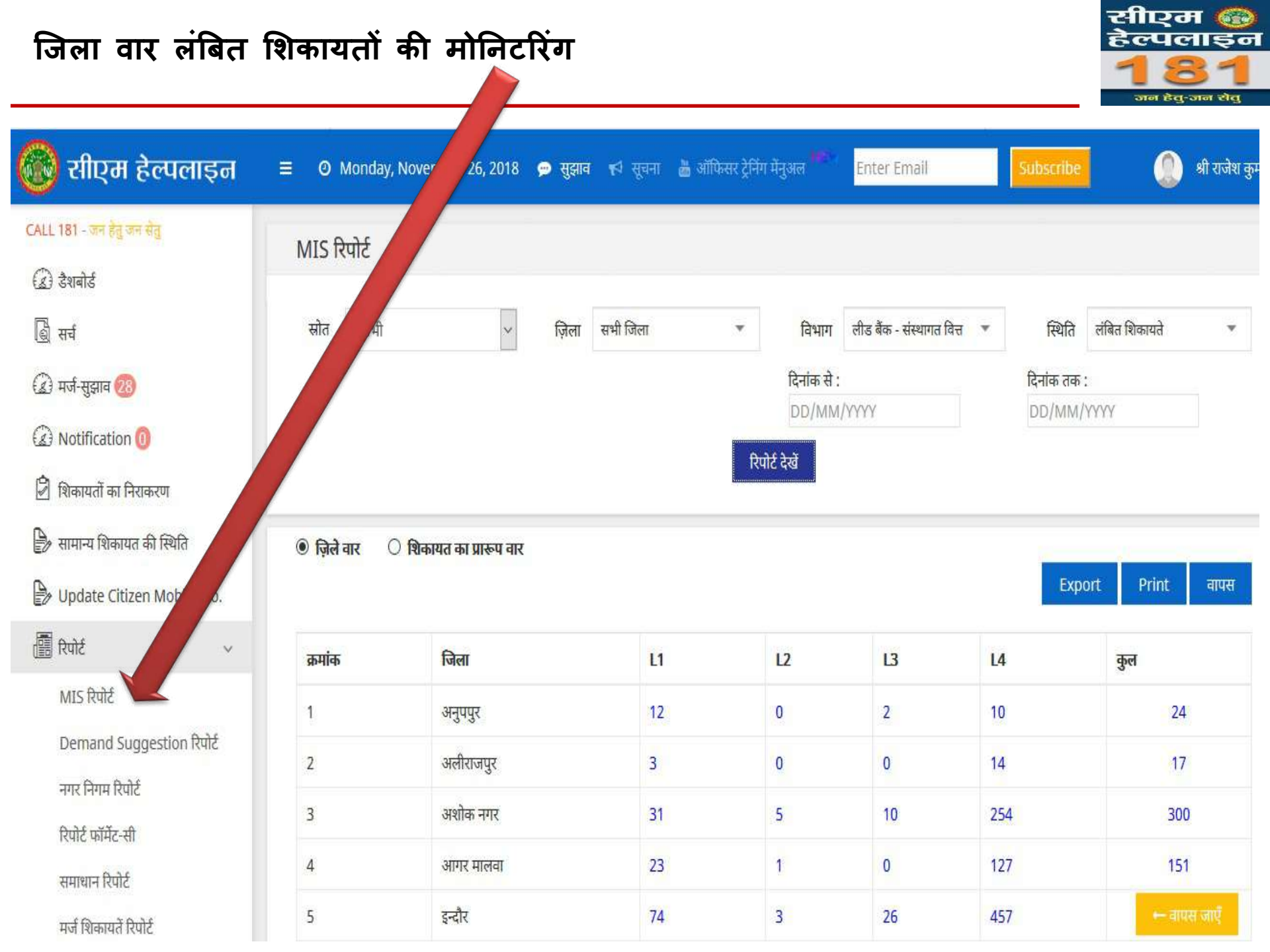

# हमारा ध्येय Citizen Delight

# धन्यवाद!

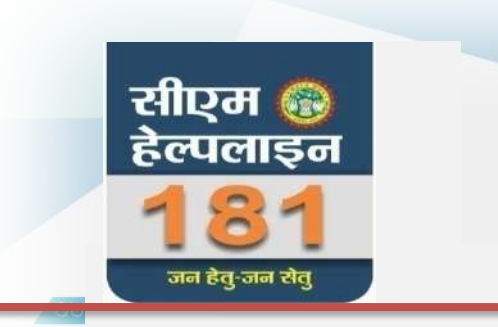

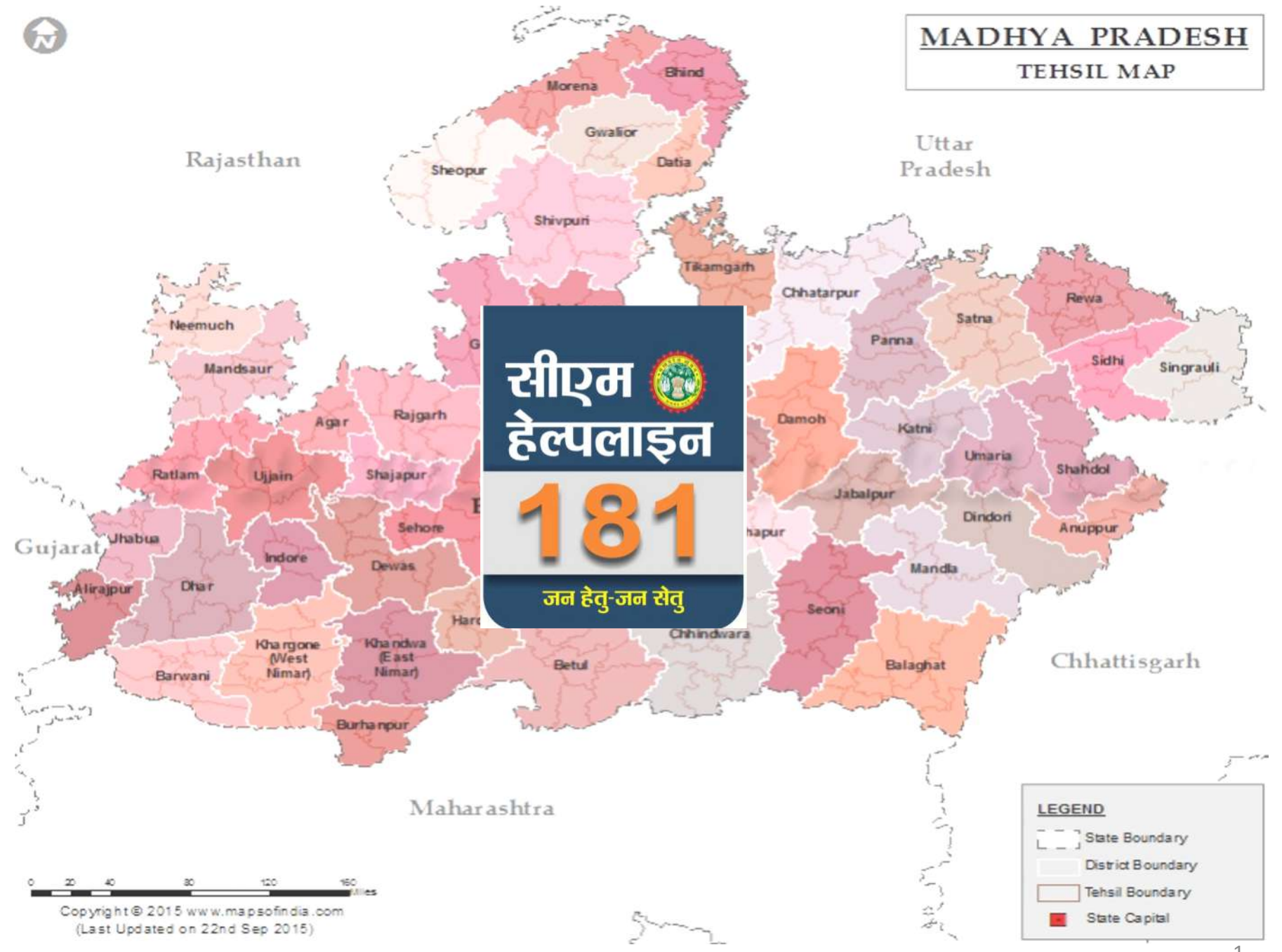

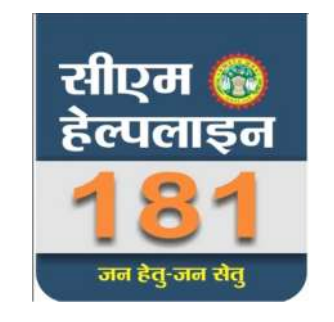

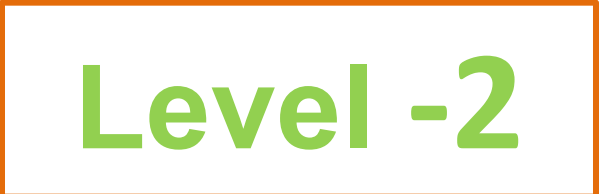

# लेवल-2 स्तर पर किये जाने वाले कार्य

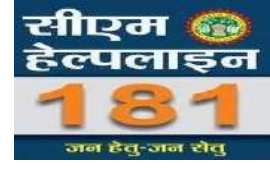

- > लंबित शिकायतों में निराकरण दर्ज करना
- लंबित शिकायतों में लेवल 1 ऑफिसर द्वारा दर्ज निराकरण को मान्य/अमान्य करना
- उच्च लेवल पर लंबित शिकायतों में निराकरण भरकर मान्य/अमान्य के लिए प्रेषित करना
- जिले की लंबित शिकायतों की मोनिटरिंग कर लंबित शिकायतों का निराकरण करना

### सर्वप्रथम Google पर CMHELPLINE टाइप करें इसके पश्चात CM Helpline पर क्लिक करें |

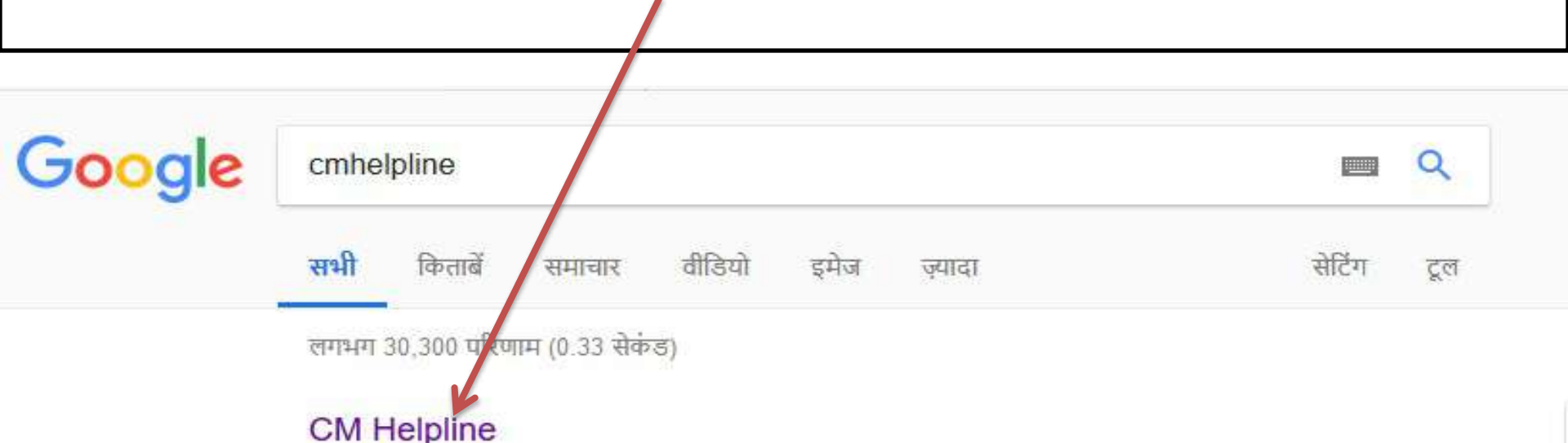

### OWNER

### cmhelpline.mp.gov.in/ •

शासन और नागरिकों के मध्य अब केवल एक कॉल का फासला है | प्रदेश की जनता को सीएम हेल्पलाइन से मिलेगी त्वरित जानकारी और ...

आपने इस पेज पर कई बार विज़िट किया है. पिछला विज़िट: 25/11/18

### CM हेल्पलाइन

Back To Home - Site Map. Grievance Status. Home ...

### **CM Helpline**

CM Helpline. User Name : Password : Contoba : Decise

### जन शिकायत निवारण

जन शिकायत की स्थिति CPGRAM शिकायत की ...

### Frequently Asked Questions

Frequently Asked Questions. Home;

### CM Helpline पर क्लिक करने के पश्चात निचे दी गई स्क्रीन डिस्प्ले होगी यंहा पर "अधिकारी लॉगिन" पर क्लिक करें |

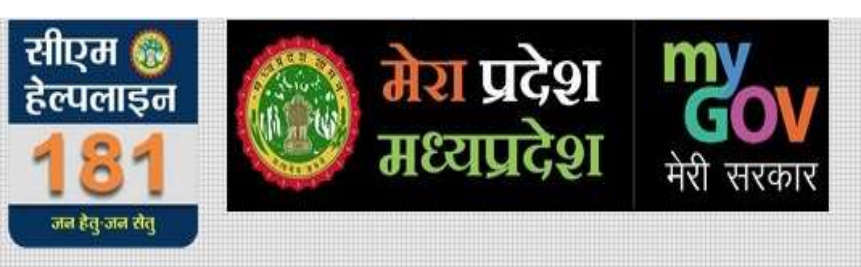

होम योजनायें संपर्क हिंदी English Policies RTI

शासन और नागरिकों के मध्य अब केवल एक कॉल का फासला है । प्रदेश की जनता को सीएम हेल्पलाइन से मिलेगी त्वरित जानकारी और होगा शिकायतों का त्वरित समाधान । सुशासन क्रु और बेहतर बनाने की दिशा में राज्य सरकार की यह महत्वपूर्ण एवं दूरगामी पहल है ।

ऑनलाइन यूजर्स : 570

यहाँ पर क्लिक करें

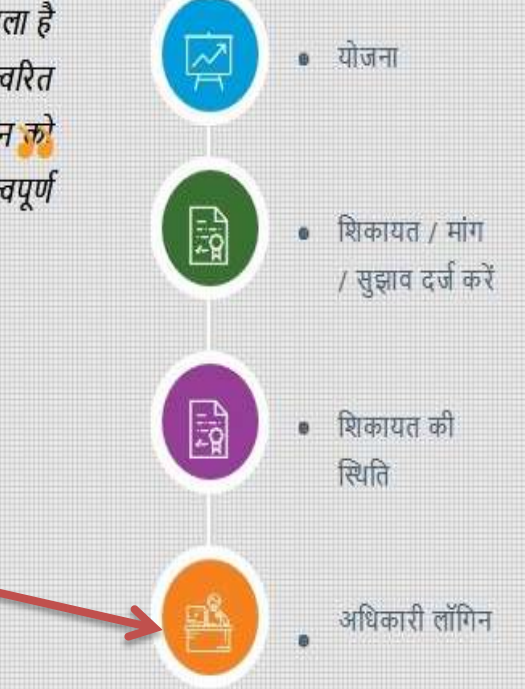

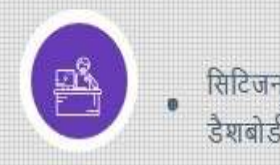

# "अधिकारी लॉगिन" पर क्लिक करने के पश्चात L – 2 लेवल का यूजर आईडी और पासवर्ड दर्ज करें |

| .mp.gov.in/MIS        | /Default.aspx?type=hi | 🖸 🔂 🔍 Search     |
|-----------------------|-----------------------|------------------|
|                       | <b>6 СМ</b> ні        | ELPLINE          |
|                       | यूजर आईडी :           |                  |
| अपना यूजर आईडी        | fin_mgr_b             |                  |
|                       | पासवर्ड :             |                  |
| अपना पासवर्ड दर्ज     | <b>→</b>              |                  |
| <b>भर</b>             | CAPTCHA :             |                  |
| САРТСНА कोड दर्ज करें | ЗСЕСЗ                 |                  |
| यूजरआईडी,पासवर्ड      | 3 C E C               | <mark>3</mark> 2 |
| करने के पश्चात लॉग    | लॉग इन                |                  |
| इन बटन पर क्लिक       | Design & Developed By | y SureVin 🌖      |
| कर                    | ←होम पर जायें         | साईट मेप→        |

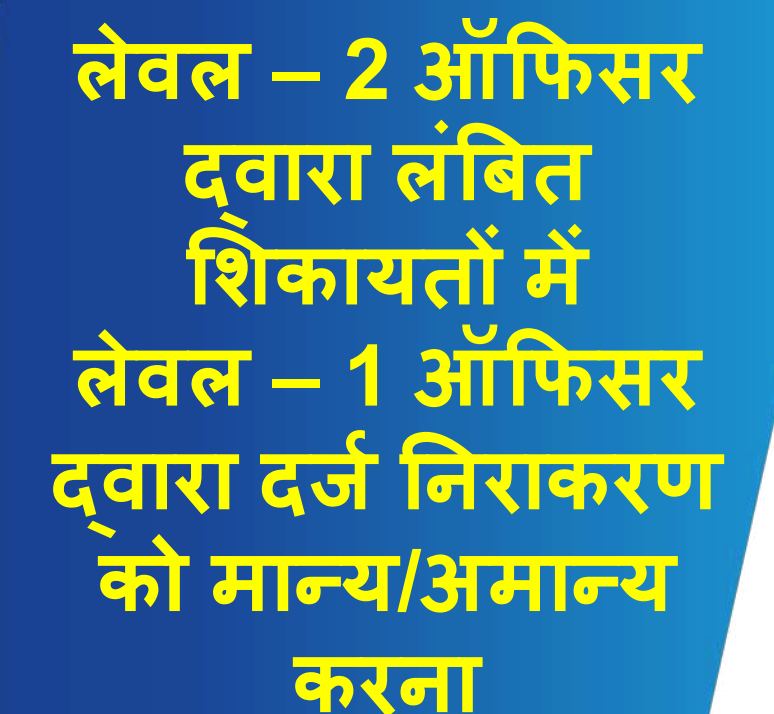

### लेवल– 2 लॉगिन करने के पश्चात लेवल – 1 द्वारा दिए गए निराकरण को मान्य / अमान्य करने के लिए यहाँ क्लिक करें

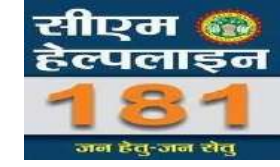

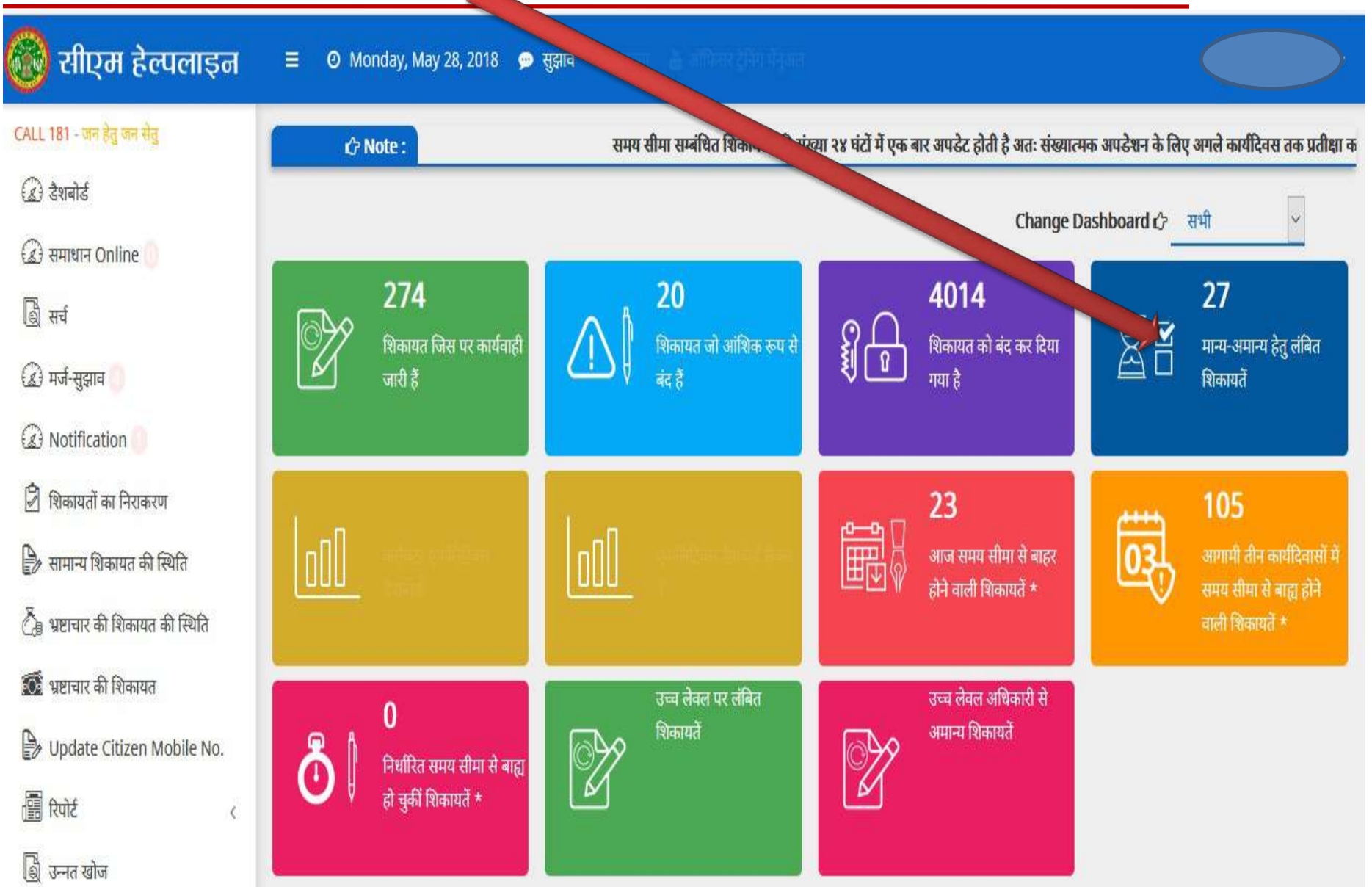

# क्लिक करने के पश्चात "शिकायत का प्रारूप" के सामने वाले icon √र क्लिक करें

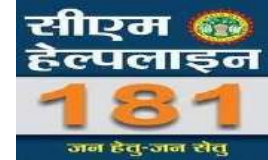

| CALL 181 - जन हेतु जन संतु  | मान्य-अम | गन्य हेतु लंबित शिकायतें                                                                                       | $\mathbf{i}$     |      |
|-----------------------------|----------|----------------------------------------------------------------------------------------------------|------------------|------|
| (द्व) उंशबांडे<br>ब्रि सर्च | ি शिकाय  | त का प्रारूप वार 🔿 ज़िले वार                                                                                   |                  |      |
| 🕢 मर्ज-सुझाव 🚳              | -        | कुल                                                                                                    | शिकायते → 710    | - 6  |
| (2) Notification (0)        | क्रमांक  | शिकायत का प्रारूप                                                                                              | शिकायत की संख्या | देखे |
| 🖄 शिकायतों का निराकरण       | 1        | शासकीय योजनाओं के अंतर्गत स्वीकृत लोन / ऋण से सम्बन्धित (लीड बैंक - संस्थागत वित्त )                           | 578              | ß    |
| 🖹 सामान्य शिकायत की स्थिति  | 2        | सामान्य बैंकिंग प्रणाली में होने वाली असुविधाओं/ बैंक अधिकारियों द्वारा दुर्व्यवहार किया जाना (संस्थागत वित्त) | 66               | 8    |
| Dpdate Citizen Mobile No.   | 3        | विभाग द्वारा लोन प्रकरण की मंजूरी के बाद भी बैंक द्वारा लोन स्वीकृत न करना/ किस्त जारी न करना (संस्थागत वित्त) | 43               |      |
| रिपोर्ट < बि उन्नत खोज      | 4        | विभाग / विभाग के अधिकारी / अनुकम्पा पेंशन से सम्बन्धित (संस्थागत वित्त)                                        | 18               | 8    |
| 😤 अफियर नेनन गिगेर्र        | 5        | अन्य (संस्थागत वित्त)                                                                                          | 5                | E    |

# मान्य /अमान्य हेतु लंबित शिकायतों को देखने के लिए शिकायत के सामने वाले icon सिएम इन्या के स्वा के स्वा के लिए शिकायत के सामने वाले icon पर किलक करें राहर का स्वा राहर का स्वा के लिए शिकायत के सामने वाले icon रे दिएम हेल्पलाइन ब o Friday, December 7, 2018 के सुझाव Enter Email Subscribe की से से बास्स के र CALL 181 - जनहेबुजन सेव शिकायत की सूची अप से स्वा WhatsApp बा

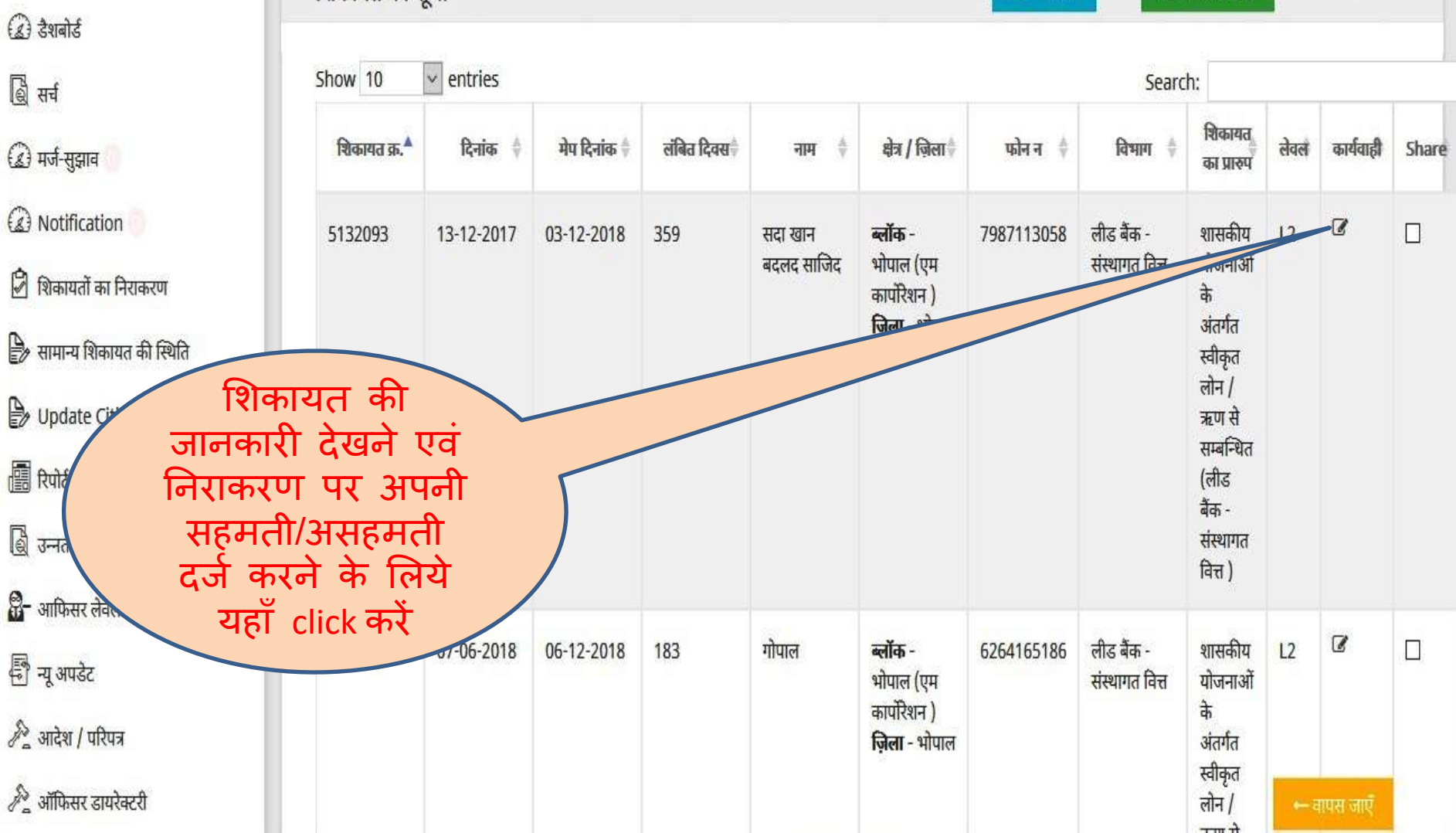

लेवल –1 अधिकारी द्वारा दिए गए निराकरण को मान्य / अमान्य अथवा स्पेशल क्लोज़ के लिए प्रस्तावित करने के लिए अपनी टीप दर्ज करके किसी एक बटन का चयन करें

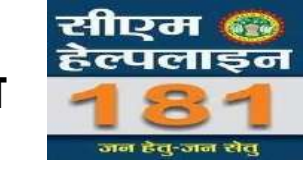

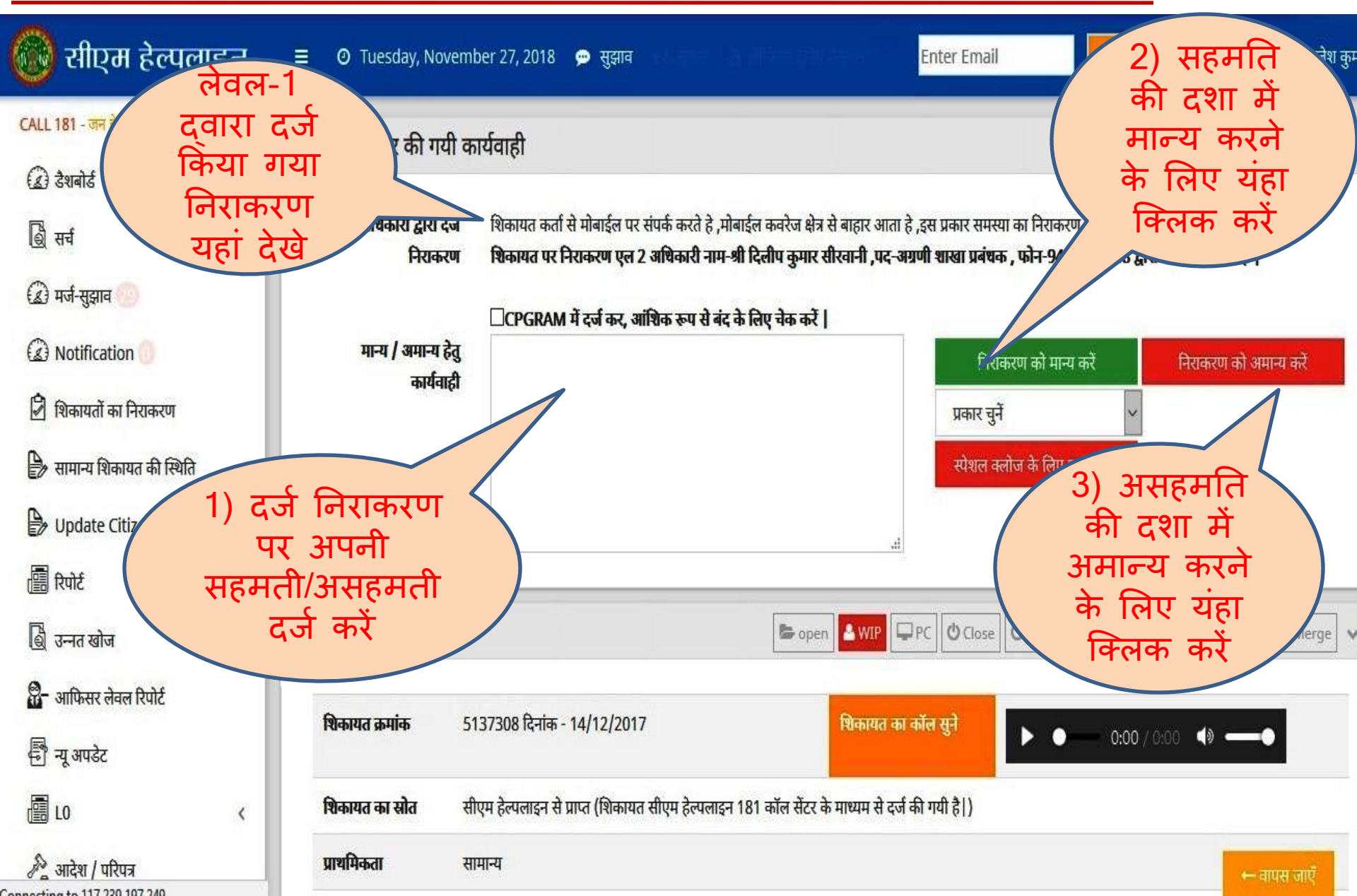

लेवल –1 अधिकारी द्वारा दिए गए निराकरण को मान्य / अमान्य अथवा स्पेशल क्लोज़ के लिए प्रस्तावित करने के लिए अपनी टीप दर्ज करके किसी एक बटन का चयन करें

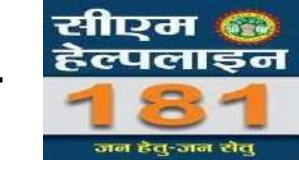

| 🎯 सीएम हेल्पलाइन                                   | ≡ Ø Tuesday, Noveml            | ber 27, 2018 🗭 सुझाव 📢 सुक                 |                                       | Enter Email                                                                                           | Jbscribe 💮 श्री राजेश कु                                                  |
|----------------------------------------------------|--------------------------------|--------------------------------------------|---------------------------------------|----------------------------------------------------------------------------------------------------|---------------------------------------------------------------------------|
| CALL 181 - जन हेतु जन सेतु                         | शिकायत पर की गयी क             | ार्यवाही                                   |                                       |                                                                                                    |                                                                           |
| <ul> <li>(2) डेशबोर्ड</li> <li>(2) चर्च</li> </ul> | अधिकारी द्वारा दर्ज            | शिकायत कर्ता से मोबाईल पर संपर्क करते      | हे ,मोबाईल कवरेज क्षेत्र से बाहार आता | हे ,इस प्रकार समस्या का निराकरण करना                                                                  | । संभव नहीं हे                                                            |
| i स्व<br>(द्व) मर्ज-सुझाव 💯                        | निराकरण                        | श्विकायत पर निराकरण एल 2 अधिकारी           | नाम-श्री दिलीप कुमार सीरवानी ,पद-अ    | ।ग्रणी शाखा प्रबंधक , फोन-94256004                                                                    | 188 द्वारा दर्ज किया गया है                                               |
| Notification                                       |                                | □CPGRAM में दर्ज कर, आंशिक रूप             | से बंद के लिए चेक करें                | निराकरण को मान्य करें                                                                                 | निराकरण को अमान्य करें                                                    |
| 🖗 शिकायतों का निरान 🛛 🕉                            | च्च लेवल के                    |                                            |                                       | प्रकार चुनें                                                                                          |                                                                           |
| त्रि सामान्य शि<br>क                               | कारा का "स्पशल<br>लोज़ के लिए  |                                            |                                       | प्रकार चुनें<br>हितग्राही अपात्र है / नीतिगत रूप से                                                   | ने लाभ नहीं दिया जा सकता                                                  |
| ि Updat प्रस्त                                     | गवित" करने के<br>अपनी टीप दर्ज |                                            | j.                                    | शासन क आदश/पारपत्र क अनुक्रम<br>प्रकरण सुचना के अधिकार एक्ट अंत<br>मंतंधित प्रकरण स्रितिन /उन्न /उन्न | र म लराकरण संभव नहा<br>तर्गत है  <br>रत्मा जागालग में प्रचलित/निजागधीन है |
| 🗒 रेपार क                                          | रके किसी एक                    |                                            | 📚 open 🚨 WIP                          | अन्य कारण<br>PC Oclose O Special Close                                                                | What Connected Close                                                      |
| खि - आफिसर लेवल रिपोक                              | न्प का चयन कर<br>क्लिक करें    |                                            |                                       |                                                                                                    |                                                                           |
| 🗗 न्यू अपडेट                                       |                                | 37308 दिनांक - 14/12/2017                  | शिकायत का                             | । कॉल सुने 🕨 🕨 🖿                                                                                      | 0:00 / 0:00 📣 — 🕒                                                         |
| .LO <                                              | <b>शिकायत का स्रोत</b> सी      | एम हेल्पलाइन से प्राप्त (शिकायत सीएम हेल्प | लाइन 181 कॉल सेंटर के माध्यम से दर्ज  | ी की गयी है )                                                                                         |                                                                           |
| 🔊 आदेश / परिपत्र                                   | प्राथमिकता सा                  | मान्य                                      |                                       |                                                                                                    | ← वापस जाएँ                                                               |

# लेवल -2 स्तर पर लंबित शिकायतों मे निराकरण भरने की प्रक्रिया

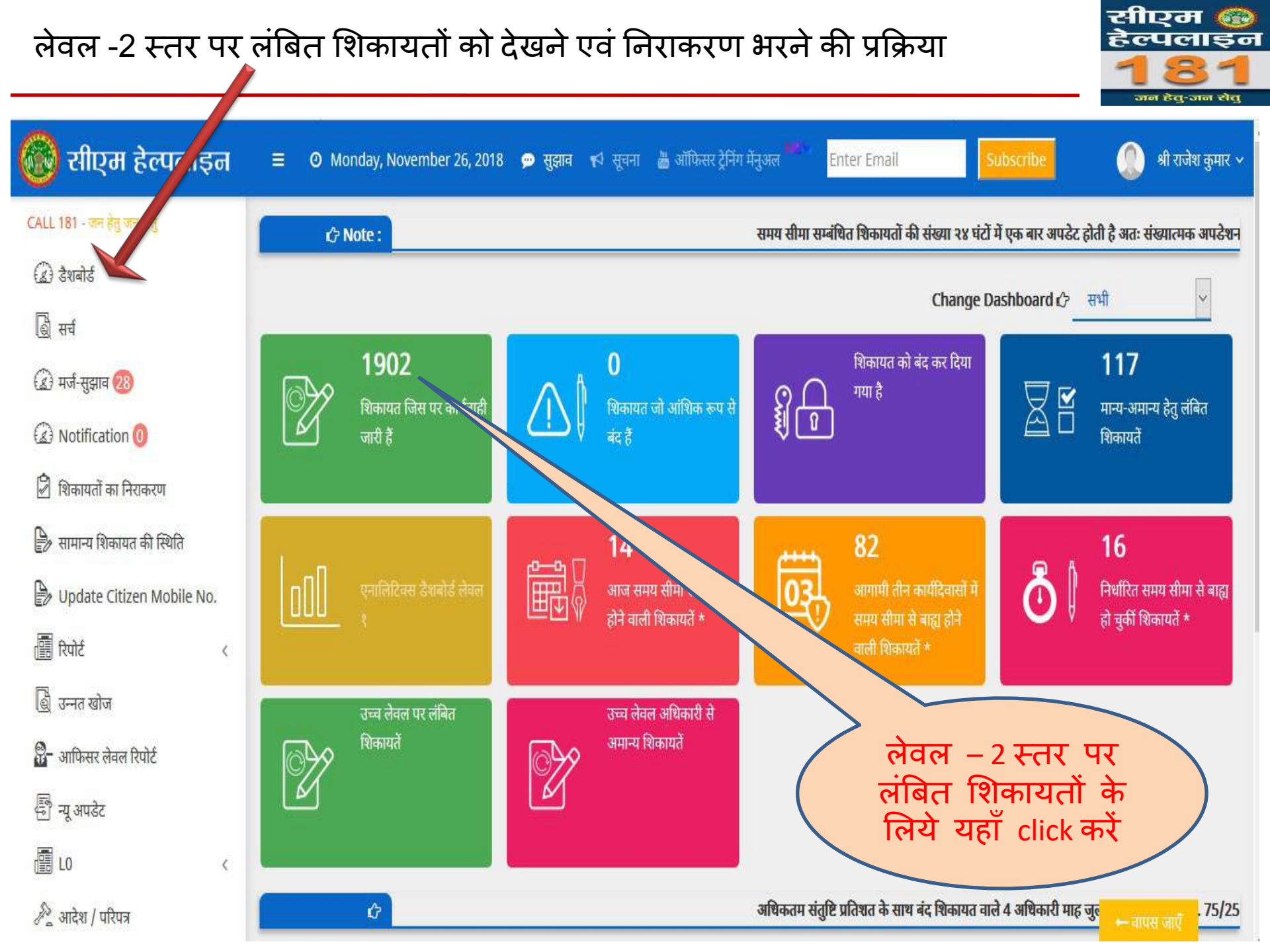

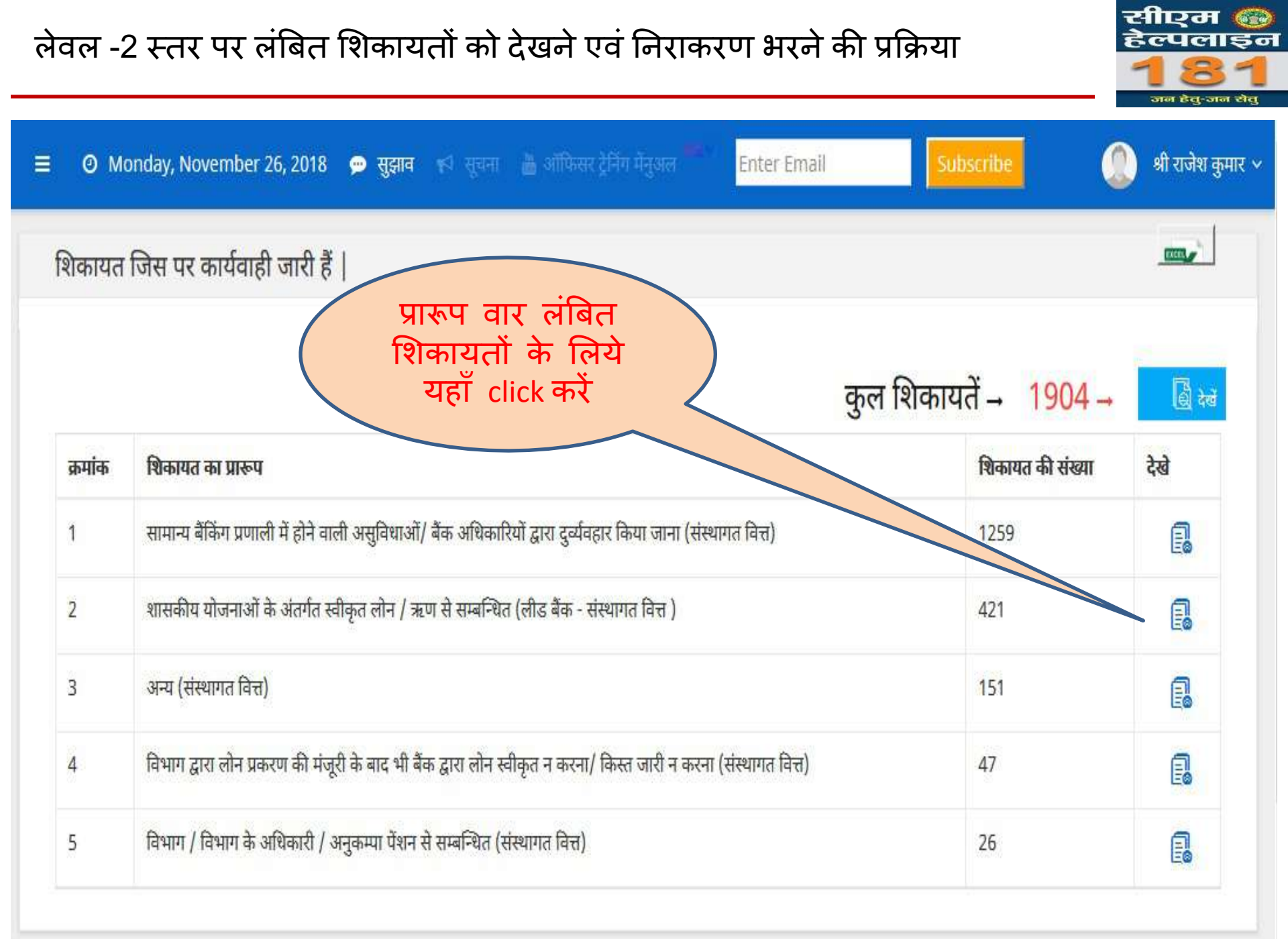

# लेवल -2 स्तर पर लंबित शिकायतों को देखने एवं निराकरण भरने की प्रक्रिया

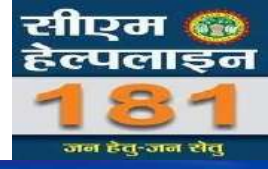

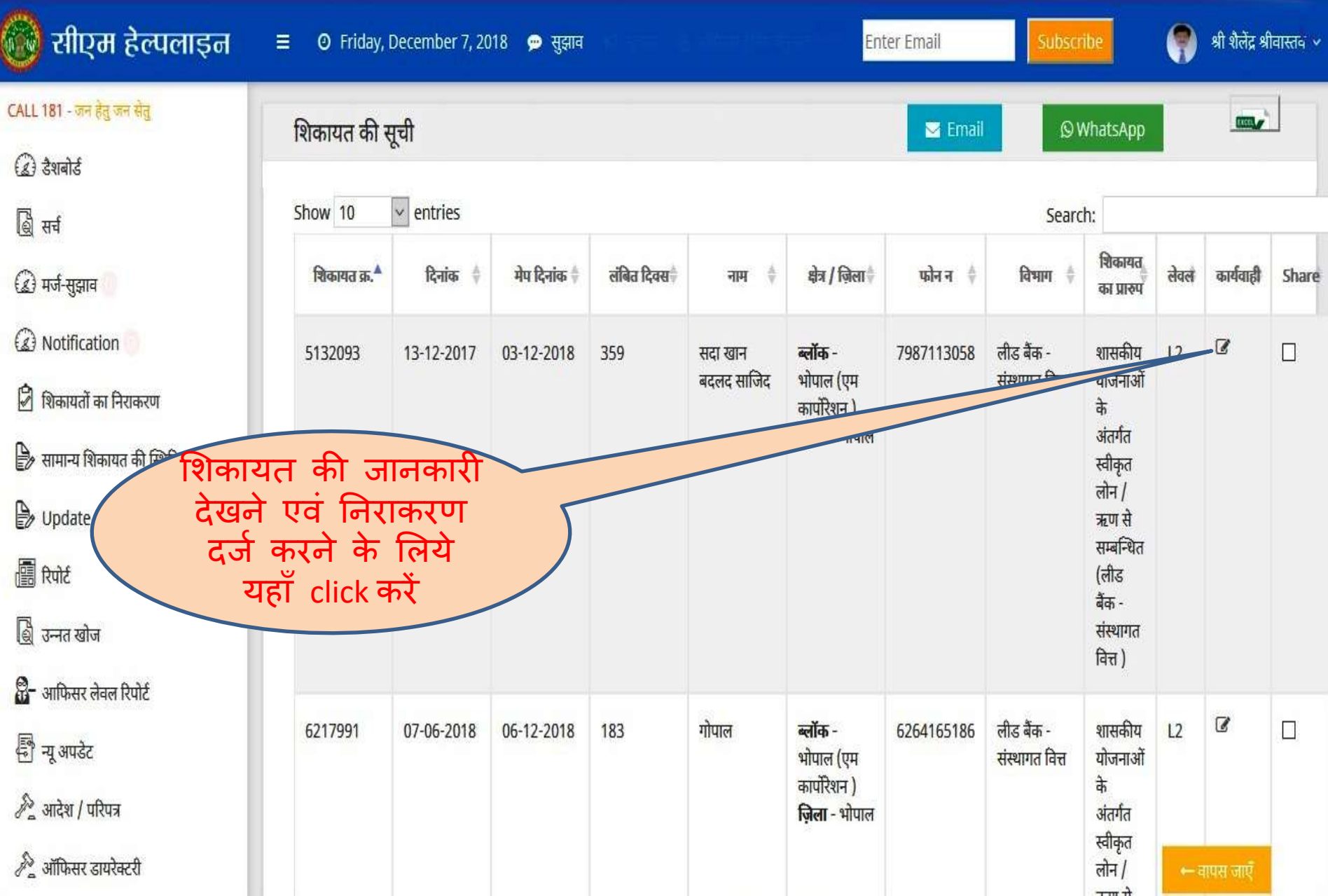

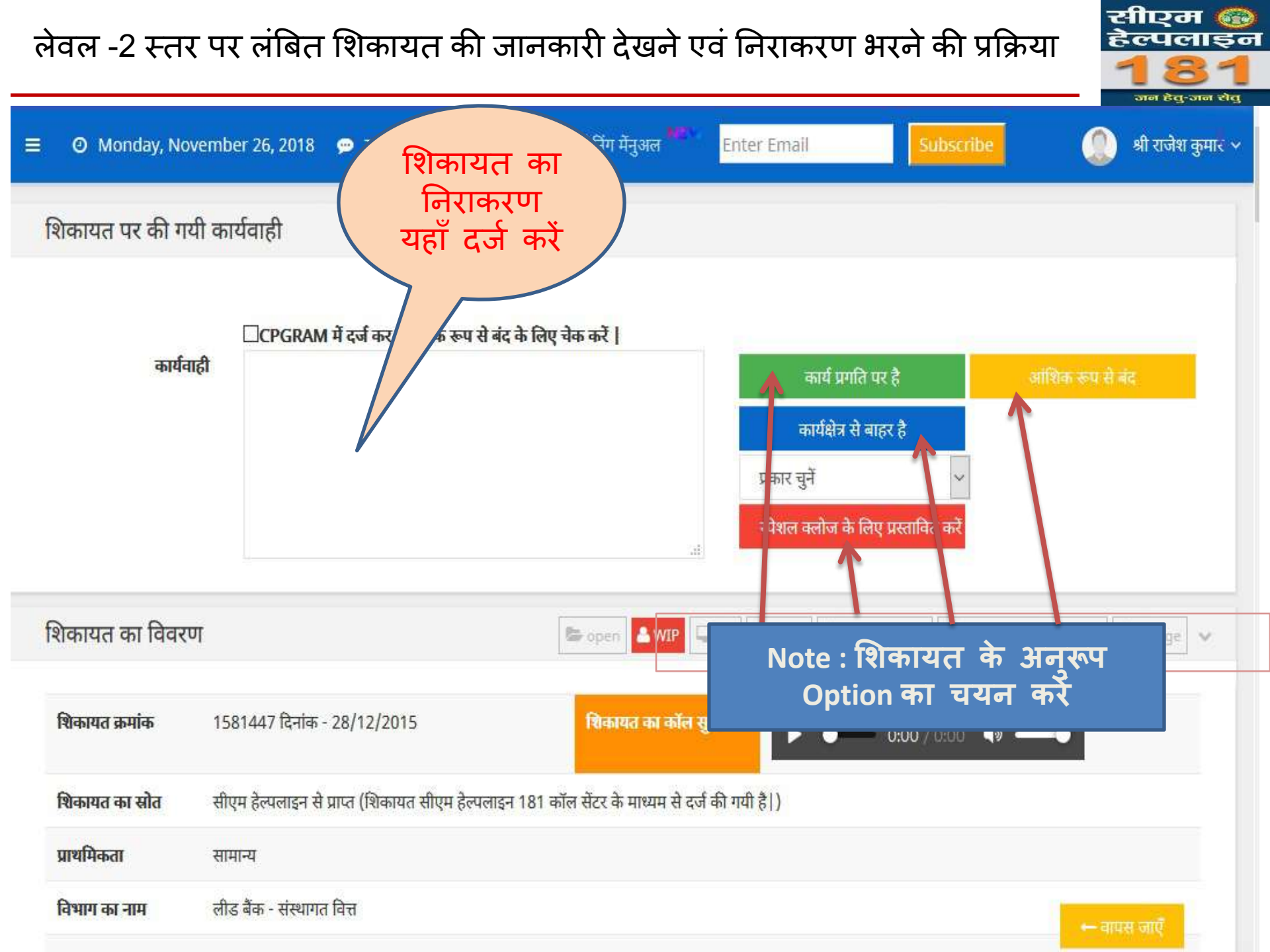

उच्च लेवल (L-3 एवं L-4) पर लंबित शिकायतों को देखने एवं निराकरण भरने की प्रक्रिया

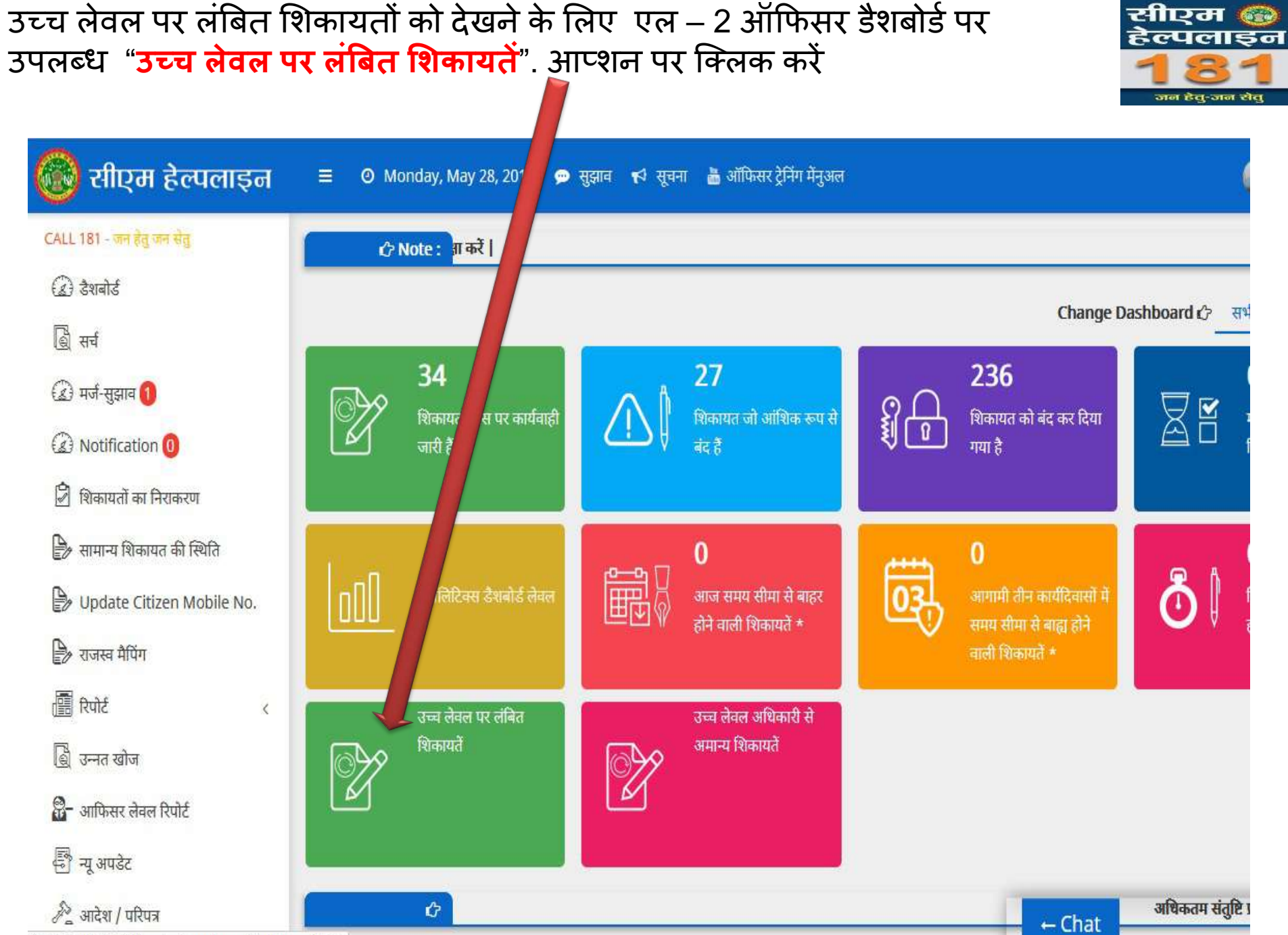

0.75.159.30/MIS/Officerdashboardcomplaintlist.aspx?id=2

# अपने से उच्च स्तर पर लंबित शिकायतें

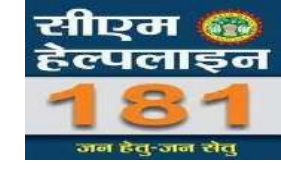

| 🛞 सीएम हेल्पलाइन           |           | day, May 28, 2018 👳 सुझाव 📹 स् | चना 🔉 ऑफिसर ट्रेनिंग मेनुअल            |                  |
|----------------------------|-----------|--------------------------------|----------------------------------------|------------------|
| CALL 181 - जन हेतु जन सेतु | उच्च लेतल | पर लंबित                       |                                        |                  |
| 🕢 देशबोर्ड                 | ७५५ समस   | TX (194)                       |                                        |                  |
| 🗟 सर्च                     |           |                                |                                        |                  |
| í 🗐 मर्ज-सुझाव 🌔           | क्रमांक   | लेवल L2 पर लंबित               | लेवल L <mark>3</mark> पर लंबित         | लेवल L4 पर लंबित |
| (2) Notification 0         | 1         | 4                              | 6                                      | 10               |
| 🍃 शिकायतों का निराकरण      |           |                                | 1                                      | 1                |
| 🍃 सामान्य शिकायत की स्थिति |           |                                |                                        |                  |
| Dpdate Citizen Mobile No.  |           |                                |                                        |                  |
| 🍃 राजस्व मैपिंग            |           | उच्च<br>पर                     | व अधिकारी के स्तर<br>लंबित शिकायतों को |                  |
| 🔠 रिपोर्ट <                |           | देखन्                          | के लिए यहाँ क्लिक                      |                  |
| 🗟 उन्नत खोज                |           |                                | कर                                     |                  |
| O_ where the Andt          |           |                                |                                        |                  |

### उच्च स्तर पर लंबित शिकायत को देखने एवं निराकरण के लिये यहाँ क्लिक करें

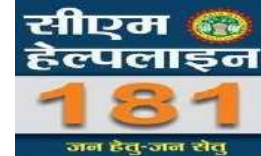

| 🔞 सीएम हेल्पलाइन                                                                                                    | ≡ O Monday      | /, May     | 👓 सुझाव      | 🕫 सूचना 👗 अ       | ॉफिसर ट्रेनिंग मेंनुअल | T                                                  |            |                                  |                                                                                                    |       |           |
|----------------------------------------------------------------------------------------------------|-----------------|------------|--------------|-------------------|------------------------|----------------------------------------------------|------------|----------------------------------|----------------------------------------------------------------------------------------------------|-------|-----------|
| CALL 181 - जन हेतु जन सेतु                                                                                                    | शिकायत की स     | नूची       |              |                   |                        |                                                    |            |                                  |                                                                                                    |       |           |
| 🍓 सर्च                                                                                                    | Show 10         | ✓ entries  |              |                   |                        |                                                    |            | Search:                          |                                                                                                    |       |           |
| 🍙 मर्ज-सुझाव 🌖                                                                                                    | श्चिकायत क्र. Å | दिनांक 🕴   | मेप दिनांक 🕴 | लंबित दिवस        | नाम 🕴                  | क्षेत्र / ज़िला                                    | फोन न 🍦    | विभाग                            | शिकायत का                                                                                                    | लेवलं | कार्यवाही |
| <ul> <li>Notification 0</li> <li>शिकायतों का निराकरण</li> <li>शिकायतों का निराकरण</li> <li>सामान्य शिकायत की स्थिति</li> </ul>                                                   | 4026873         | 13-06-2017 | 13-07-2017   | 3 <mark>49</mark> | रोहित                  | <b>तहसील</b> -<br>पाटन<br><b>ज़िला</b> -<br>जबलपुर | 7869372198 | सी <mark>मा</mark> ंकन           | भूमि के सीमांकन<br>सम्बन्धी (राजस्व<br>विभाग)                                                                                                    | 14    | Ø         |
| <ul> <li>Dpdate Citizen Mobile No.</li> <li>राजस्व मैपिंग</li> <li>रिपोर्ट &lt;</li> <li>उन्नत खोज</li> <li>उन्नत खोज</li> <li>आफिसर लेवल रिपोर्ट</li> <li>न्यू अपडेट</li> </ul> | 5147708         | 16-12-2017 | 06-04-2018   | 163               | धीरेन्द्र              | तहसील -<br>पाटन<br>ज़िला -<br>जबलपुर               | 9179398038 | प्राकृतिक<br>प्रकोप राहत<br>राशि | प्राकृतिक प्रकोप<br>/ आपदा / ओला<br>वृष्टि आदि से<br>शारीरिक<br>क्षति/मृत्यु हो<br>जाने/पीड़ितों को<br>मुआवजे/सहायता<br>राशि न<br>मिलने/अकारण<br>निरस्त हो जाने<br>सम्बन्धी (राजस्व<br>विभाग) | L4    |           |

# लंबित शिकायत में निराकरण भरकर अपने उच्च स्तर को मान्य हेतु प्रेषित करें

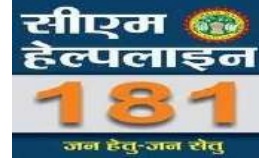

| 🛞 सीएम हेल्पलाइन                                   | 😑 🧿 Mo. Hay, May 28, 2018 🗭 सुझाव 📢 स्                                                                       | ूचना 💩 ऑफिसर ट्रेनिंग मेंनुअल                         |  |  |  |
|----------------------------------------------------|----------------------------------------------------------------------------------------------------|-------------------------------------------------------|--|--|--|
| CALL 181 - जन हेतु जन सेतु                         | शिकायत पर की गयी कार्यवाही                                                                                   |                                                       |  |  |  |
| 🍙 डैशबोर्ड                                         |                                                                                                    |                                                       |  |  |  |
| बि सर्च                                            | □CPGRAM में द <mark>र्ज</mark> कर, अ                                                                         | गंशिक रूप से बंद के लिए चेक करें                      |  |  |  |
| 🈰 मर्ज-सुझाव በ                                     | कार्यवाही                                                                                                    | मान्य हेतु उच्च स्तर पर भेजें                         |  |  |  |
| (2) Notification (0)                               |                                                                                                    |                                                       |  |  |  |
| 🖄 शिकायतों का निराकरण                              |                                                                                                    |                                                       |  |  |  |
| 🖹 सामान्य शिकायत की स्थिति                         |                                                                                                    |                                                       |  |  |  |
| 🖹 Update Citizen Mobile No.                        |                                                                                                    |                                                       |  |  |  |
| 🍃 राजस्व मैपिंग                                    | शिकायत का विवरण                                                                                              | 🗁 open 🏝 WIP 📮 PC 🖉 Close 🖉 Special Close 🖋 Not Conne |  |  |  |
| 🔠 रिपोर्ट <                                        | <b>शिलमान कमांक</b> 4026873 निर्माल - 13/06/2011                                                             | 7. <b>ਸਿਰਸਟ ਨਾ ਨੀਰ ਸ</b> ੀ                            |  |  |  |
| 🗟 उन्नत खोज                                        |                                                                                                    | 1 1 1 1 1 1 1 1 1 1 1 1 1 1 1 1 1 1 1                 |  |  |  |
| 🔓 - आफिसर लेवल रिपोर्ट                             | शिकायत का स्रोत सीएम हेल्पलाइन से प्राप्त (शिकायत सीएम हेल्पलाइन 181 कॉल सेंटर के माध्यम से दर्ज की गयी है ) |                                                       |  |  |  |
| ि च आपनेर                                          | प्राथमिकता सामान्य                                                                                           |                                                       |  |  |  |
| en ing virus c                                     | <b>विभाग का नाम</b> सीमांकन                                                                                  |                                                       |  |  |  |
| প্র আदश / पारपत्र<br>.75.159.30/MIS/dashboard.aspx | शिकायत कर्ता का नाम रोहित पटेल                                                                               | ← Chat                                                |  |  |  |

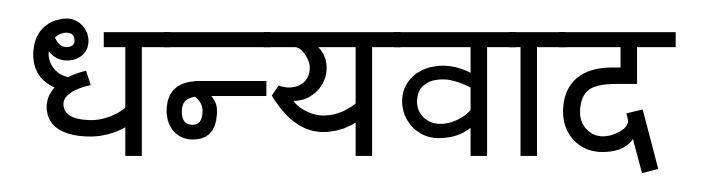